Revision 2.0 03/15/2010

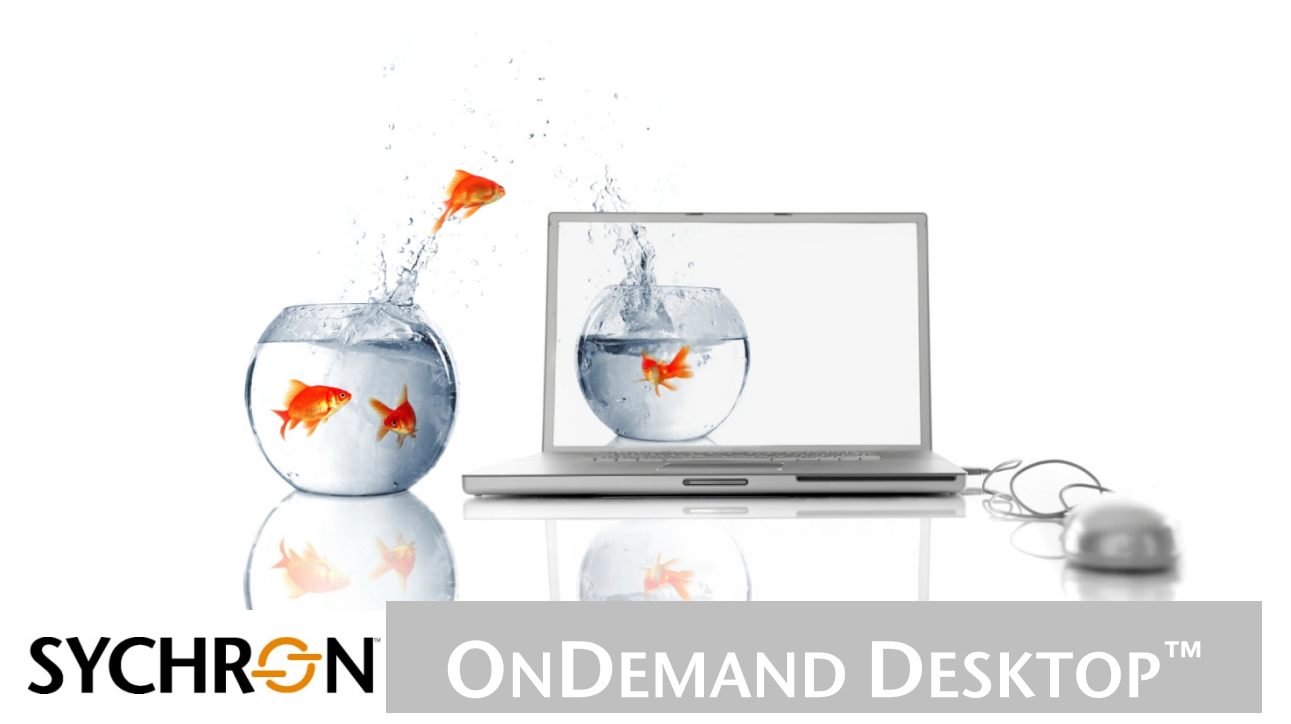

**ONDEMAND DESKTOP 4.1** 

# Contents

| 1.1. OVERVIEW         1.2. COMPONENTS.         1.2.1. Enterprise Manager         1.2.2. Controller         1.3. SUPPONENTS.         1.3.1. Operating Systems for the Sychron Role         1.3.1. Operating Systems for the Gold Image (Guest OS).         1.4.1. Prepare for an OnDemand Environment         1.4.2. Create a Gold Image (VMs only).         1.4.1. Prepare for an OnDemand Environment         1.4.2.1. Create a Virul Machine         1.4.2.2. Load the Virtual Desktop with a Guest OS.         1.4.2.3. Disable Automatic Boot-Time Disk Defrag         1.5. QUESTONNAIRE         INSTALLATION.         2.1. INSTAL THE ONDEWAND ENTERPRISE MANAGER.         2.2. INSTALL THE ONDEWAND CONTROLLER.         2.3. INSTALL THE ONDEWAND CONTROLLER.         2.4. ADDITIONS         2.4.1. VM Additions         2.4.2. TS Additions         2.4.3. Customize Provisioned VMs or TS Sessions for Remote Access         2.4.4. Customize the Administrator Whitelist         2.4.5. Optional Components.         OnDemand Desktop Client.         GPO Additions.         OnDemand Cleart Metrics         Active Dreetory Reporter.         CONFIGURATION.         3.1.3. Create End User Proteis.         3.1.4. Edit a Cluster         3.1.                                                                        | 11 0    |                                                                            |       |
|----------------------------------------------------------------------------------------------------|---------|----------------------------------------------------------------------------|-------|
| 1.2.1.       Enterprise Manager         1.2.1.       Enterprise Manager         1.2.2.       Controller         1.3.3.       SUPPORTED OPERATING SYSTEMS         1.3.1.       Operating Systems for the Sychron Role         1.3.2.       Operating Systems for the Sychron Role         1.3.1.       Operating Systems for the Gold Image (Guest OS)         1.4.1.       Prepare for an OnDemand Environment         1.4.2.       Create a Gold Image (VMs only)         1.4.2.1.       Create a Gold Image (VMs only)         1.4.2.1.       Create a Gold Image (VMs only)         1.4.2.2.       Loade HV Virtual Desktop with a Guest OS         1.4.2.3.       Disable Automatic Boot-Time Disk Defrag         1.4.2.3.       Disable Automatic Boot-Time Disk Defrag         1.4.2.3.       Disable Automable ControlLER         2.3.       Instrail THE ONDEMAND CONTROLLER         2.4.       Sustomize Provisioned VMs or TS Sessions for Remote Access         2.4.1.       VM Additions         2.4.2.       Stadditions         2.4.3.       Customize Provisioned VMs or TS Sessions for Remote Access         2.4.4.       Customize Provisioned VMs or TS Sessions for Remote Access         2.4.5.       Optional Components.         OnDemand Cleint Metrics <t< th=""><th>1.1. 0</th><th></th><th></th></t<> | 1.1. 0  |                                                                            |       |
| 1.2.1       Enterprise Manager         1.2.2       Controller         1.3.5       SUPPORTED OFERATING SYSTEMS         1.3.1       Operating Systems for the Sychron Role         1.3.2       Operating Systems for the Gold Image (Guest OS)         1.4       REQUEED INFRASTRUCTURE         1.4.1       Prepare for an OnDemand Environment         1.4.2       Create a Gold Image (Wils only)         1.4.2.1       Create a Gold Image (Wils only)         1.4.2.2       Load the Virtual Desktop with 6 Guest OS         1.4.2.2       Load the Virtual Desktop with 6 Guest OS         1.4.2.3       Disable Automatic Boot-Time Disk Defrag         1.5       QUESTIONNAIRE         1.6       QUESTIONNAIRE         2.1       INSTALL THE ONDEMAND CONTROLLER         2.3       INSTALL THE ONDEMAND PORTAL         2.4       ADDITIONS         2.4.1       VM Additions         2.4.2       TS Additions         2.4.3       Customize the Administrator Whitelist         2.4.4       Customize the Administrator Whitelist         2.4.5       Optional Components         OnDemand Desktop Client       Gondettions         OnDemand Directory Reporter       Confeitions         2.4       Create                                                                                                    | 1.2. 0  |                                                                            | ••••• |
| 1.2.2       Controller         1.2.3       Portal         1.3.1       Operating Systems for the Sychron Role         1.3.2       Operating Systems for the Sychron Role         1.3.1       Operating Systems for the Sychron Role         1.3.2       Operating Systems for the Sychron Role         1.3.1       Operating Systems for the Gold Image (Guest OS)         1.4       Recurrence for an OnDemand Environment         1.4.2       Create a Gold Image (VMs only)         1.4.1       Prepare for an OnDemand Environment         1.4.2       Disable Automatic Boot-Time Disk Defrag         1.4.2       Load the Virtual Desktop with a Guest OS         1.4.2.3       Disable Automatic Boot-Time Disk Defrag         2.1       INSTALL THE ONDEMAND ENTERPRISE MANAGER         2.1       INSTALL THE ONDEMAND PORTAL         2.4       ADDITIONS         2.4.1       VM Additions         2.4.2       T'S Additions         2.4.3       Customize Provisioned VMs or TS Sessions for Remote Access         2.4.4       Customize the Administrator Whitelist         2.4.5       Optional Components         OnDemand Client Metrics.       Active Directory Reporter.         CONFIGURATION       31.1         3.1.       Create                                                                                | 1.2.1.  | Enterprise Manager                                                         | ••••• |
| 1.2.3.       Portal         1.3.       SUPPORTED OFERATING SYSTEMS         1.3.1.       Operating Systems for the Sychron Role         1.3.2.       Operating Systems for the Gold Image (Guest OS)         1.4.1.       Prepare for an OnDermand Environment         1.4.2.       Create a Gold Image (Ms only)         1.4.2.1.       Create a Gold Image (Ms only)         1.4.2.2       Load the Virtual Desktop with 6 Guest OS         1.4.2.3.       Disable Automatic Boot-Time Disk Defrag         1.5.       QUESTIONNAIRE         INSTALLATION       INSTALL THE ONDEMAND ENTERPRISE MANAGER.         2.1.       INSTALL THE ONDEMAND ENTERPRISE MANAGER.         2.3.       INSTALL THE ONDEMAND PORTAL         2.4.1.       VM Additions         2.4.2.       TS Additions         2.4.3.       Customize the Administrator Whitelist.         2.4.4.       Customize the Administrator Whitelist.         2.4.5.       Optional Components.         0.4.6       Optional Components.         0.4.1       WA doitions.         3.1.2.       Create Enviros         3.1.3.       Create Enviros         3.1.4.       Create Enviros         3.1.5.       Create End User Portals.         3.1.6.                                                                                                    | 1.2.2.  | Controller                                                                 |       |
| 1.3.1       Operating Systems for the Sychron Role         1.3.1       Operating Systems for the Sychron Role         1.3.2       Operating Systems for the Sold Image (Guest OS)         1.4.       ReourseD INFRASTRUCTURE         1.4.1       Prepare for an OnDemand Environment         1.4.2       Create a Virtual Machine         1.4.2.1       Create a Virtual Machine         1.4.2.2       Load the Virtual Desktop with a Guest OS         1.4.2.3       Disable Automatic Boot-Time Disk Defrag         1.5.       QUESTIONNAIRE         2.1       INSTALL ATION         2.1       INSTALL THE ONDEMAND CONTROLLER         2.3       INSTALL THE ONDEMAND CONTROLLER         2.4       ADDITONS         2.4.2       TS Additions         2.4.3       Customize Provisioned WAs or TS Sessions for Remote Access         2.4.4       Customize Provisioned WAs or TS Sessions for Remote Access         2.4.4       Customize Provisioned WAs or TS Sessions for Remote Access         2.4.4       Customize Provisioned WAs or TS Sessions for Remote Access         2.4.5       Optional Components         OnDemand Desktop Client       GO         GPO Additions       Construction         3.1.1       Create Servers         3.1.2                                                                            | 1.2.3.  | Portal                                                                     |       |
| 1.3.1       Operating Systems for the Sold Image (Guest OS)         1.3.2       Operating Systems for the Gold Image (Guest OS)         1.4.1       REQUIRED INFRASTRUCTURE         1.4.1       Prepare for an OnDemand Environment         1.4.2       Create a Gold Image (MS only)         1.4.2.1       Create a Gold Image (MS only)         1.4.2.1       Create a Gold Image (MS only)         1.4.2.2       Load the Virtual Desktop with a Guest OS         1.4.2.3       Disable Automatic Boot-Time Disk Defrag         1.5       QUESTIONNAIRE         INSTALLTNE ONDEMAND ENTERPRISE MANAGER.                                                                                                    | 1.3. S  | JPPORTED OPERATING SYSTEMS                                                 |       |
| 13.2       Operating Systems for the Gold Image (Guest OS)         1.4.       REQUIRED INFRASTRUCTURE         1.4.1       Prepare for an OnDermand Environment         1.4.2       Create a Gold Image (VMs only)         1.4.2.1       Create a Virual Machine         1.4.2.2       Load the Virtual Machine         1.4.2.3       Disable Automatic Boot-Time Disk Defrag         1.4.2.4       Disable Automatic Boot-Time Disk Defrag         1.5.       QUESTIONNAIRE         INSTALL THE ONDEMAND ENTERPRISE MANAGER.         2.1       INSTALL THE ONDEMAND CONTROLLER.         2.3.       INSTALL THE ONDEMAND PORTAL.         2.4       ADDITIONS         2.4.1       VM Additions         2.4.2       TS Additions         2.4.3       Customize the Administrator Whitelist         2.4.4       Customize the Administrator Whitelist         2.4.5       Optional Components         OnDemand Desktop Client       GPO Additions         OnDemand Desktop Client Metrics         Active Directory Reporter.         CONFIGURATION         3.1.1       Create End User Portals         3.1.3       Create End User Portals         3.1.4       Edit a Cluster         3.1.5                                                                                                    | 1.3.1.  | Operating Systems for the Sychron Role                                     |       |
| 14.       REQUIRED INFRASTRUCTURE         1.4.1.       Prepare for an OnDemand Environment         1.4.2.       Create a Gid Image (Wks only)         1.4.2.1       Create a Old Image (Wks only)         1.4.2.2       Load the Virtual Desktop with a Guest OS         1.4.2.3       Disable Automatic Boot-Time Disk Defrag         1.5.       QUESTIONNAIRE         INSTALL THE ONDEMAND ENTERPRISE MANAGER.         2.1.       INSTALL THE ONDEMAND CONTROLLER.         2.3.       INSTALL THE ONDEMAND PORTAL.         2.4.       ADDITIONS         2.4.1       VM Additions.         2.4.2.       TS Additions.         2.4.3       Customize the Administrator Whitelist.         2.4.4       Customize the Administrator Whitelist.         2.4.5       Optional Components.         OnDemand Desktop Client.       GPO Additions.         3.1.0       Create Servers         3.1.1       Create Servers         3.1.2       Create Servers         3.1.3       Create End User Portals.         3.1.4       Edit a Cluster Portals.         3.1.5       Create End User Portals.         3.1.6       Create End User Portals.         3.1.7       Greate End User Portals.                                                                                                    | 132     | Operating Systems for the Gold Image (Guest OS)                            |       |
| 1.4.1.       Prepare for an OnDermand Environment.         1.4.2.       Create a Gold Image (VMs only)         1.4.2.1       Create a Virual Machine         1.4.2.2       Load the Virtual Machine         1.4.2.3       Disable Automatic Boot-Time Disk Defrag         1.5.       QUESTIONNAIRE         2.1.       INSTALLATION         2.1.       INSTALL THE ONDEMAND ENTERPRISE MANAGER.         2.1.       INSTALL THE ONDEMAND CONTROLLER.         2.3.       INSTALL THE ONDEMAND PORTAL.         2.4.       ADDITIONS         2.4.1.       VM Additions         2.4.2.       TS Additions         2.4.3.       Customize Provisioned VMs or TS Sessions for Remote Access         2.4.4.       Customize Provisioned VMs or TS Sessions for Remote Access         2.4.4.       Customize Provisioned VMs or TS Sessions for Remote Access         2.4.4.       Customize Provisioned VMs or TS Sessions for Remote Access         2.4.5.       Optional Components         OnDemand Desktop Client       GPO Additions         3.1.       Create Servers         3.1.2.       Create Servers         3.1.3.       Create End User Portals         3.1.4.       Edit Server Portals         3.1.5.       Create End User Portals                                                                                        | 1 / D   |                                                                            |       |
| 1.4.1.       Create a Gold Image (Was only)         1.4.2.       Create a Virtual Desktop with a Guest OS         1.4.2.1.       Load the Virtual Desktop with a Guest OS         1.4.2.2       Load the Virtual Desktop with a Guest OS         1.4.2.3       Disable Automatic Boot-Time Disk Defrag         INSTALL THE ONDEMAND ENTERPRISE MANAGER.         2.1.       INSTALL THE ONDEMAND CONTROLLER.         2.3.       INSTALL THE ONDEMAND PORTAL.         2.4.       ADDTIONS         2.4.1.       VM Additions         2.4.2.       TS Additions         2.4.3.       Customize Provisioned VMs or TS Sessions for Remote Access         2.4.4.       Customize the Administrator Whitelist.         2.4.5.       Optional Components.         OnDemand Desktop Client.       GPO Additions         OPTIONS       CONFIGURATION.         3.1.       Create Sciences.         3.1.1.       Create Sciences.         3.1.2.       Create Sciences.         3.1.3.       Create End User Portals.         3.1.4.       Edit acluster         3.1.5.       Create End User Portals.         3.1.6.       Create End User Portals.         3.1.6.       Create End User Portals.         3.1.6.       Create End                                                                                                    | 1.4. 1  | Proper for an On Demand Environment                                        |       |
| 1.4.2.       Create a Virtual Machine         1.4.2.1       Create a Virtual Machine         1.4.2.2       Load the Virtual Desktop with a Guest OS         1.4.2.3       Disable Automatic Boot-Time Disk Defrag         1.5.       QUESTIONNAIRE         INSTALLATION                                                                                                    | 1.4.1.  | Prepare for an Ondernand Environment                                       | ••••• |
| 1.4.2.1       Create a Virtual Machine         1.4.2.2       Load the Virtual Desktop with a Guest OS         1.4.2.3       Disable Automatic Boot-Time Disk Defrag         1.5       QUESTIONNAIRE         INSTALL THE ONDEMAND ENTERPRISE MANAGER.         2.1       INSTALL THE ONDEMAND CONTROLLER.         2.3       INSTALL THE ONDEMAND CONTROLLER.         2.4       ADDITIONS         2.4.1       VM Additions         2.4.2       TS Additions         2.4.3       Customize the Administrator Whitelist         2.4.4       Customize the Administrator Whitelist         2.4.5       Optional Components         OnDemand Desktop Client       GPO Additions         OPDerenand Client Metrics.       Active Directory Reporter.         CONFIGURATION       3.1         Create End Obser Portals       3.1.1         Create Clusters       3.1.3         Create End User Portals       3.1.6         Streate End User Portals       3.1.6         Streate End User Portals       3.1.6         Altions       Appendimention         Altions       GPO Additions         Altion       GPO Additions         Altion       GPO Additions         Altion       GPO Addition                                                                                                    | 1.4.2.  | Create a Gold Image (VMs only)                                             |       |
| 1.4.2.2       Load the Virtual Desktop with a Guest OS         1.4.2.3       Disable Automatic Bool-Time Disk Defrag         1.5.       QUESTIONNAIRE         INSTALLATIEO         INSTALL THE ONDEMAND ENTERPRISE MANAGER.         2.1       INSTALL THE ONDEMAND CONTROLLER.         2.3       INSTALL THE ONDEMAND PORTAL.         2.4       ADDITIONS         2.4.1       VM Additions         2.4.2       TS Additions         2.4.3       Customize Provisioned VMs or TS Sessions for Remote Access         2.4.4       Customize the Administrator Whitelist         2.4.5       Optional Components.         ONDEmand Desktop Client       GPO Additions.         ONDEmand Client Metrics.       Active Directory Reporter.         CONFIGURATION.         3.1.1       Create Clusters.         3.1.2       Create Clusters.         3.1.3       Create End User Propatowns.         APPENDIX.       Altister         4.1       OPTIONAL COMPONENTS         4.1.1       GPO Additions.         4.1.1.1       GPO for YOUr Environment.         4.1.1       GPO Additions.         4.1.1       GPO for YOUR Environment.         4.1.1       GPO for YOUR                                                                                                    | 1.4.2.1 | Create a Virtual Machine                                                   |       |
| 1.4.2.3       Disable Automatic Boot-Time Disk Defrag         1.5.       QUESTIONNAIRE         INSTALLATION       INSTALL THE ONDEMAND ENTERPRISE MANAGER.         2.1       INSTALL THE ONDEMAND CONTROLLER.         2.3.       INSTALL THE ONDEMAND PORTAL.         2.4.       ADDITIONS         2.4.1       VW Additions         2.4.2       TS Additions         2.4.3       Customize Provisioned VMs or TS Sessions for Remote Access         2.4.4       Customize Provisioned VMs or TS Sessions for Remote Access         2.4.5       Optional Components         OnDemand Desktop Client       GPO Additions         OnDemand Client Metrics.       Active Directory Reporter.         CONFIGURATION       3.1         Create AN ONDEMAND ENVIRONMENT.       3.1.2         Create AN ONDEMAND ENVIRONMENT.       3.1.3         Create Habitats.       3.1.4         Edit a Cluster       3.1.5         Streate End User Portals       3.1.6         Create End User Dropdowns       APPENDIX.         4.1       GPT Additions         4.1.1       GPO Additions         4.1.1       GPO Additions         4.1.1       GPO Additions         4.1.1       GPO Additions                                                                                                    | 1.4.2.2 | Load the Virtual Desktop with a Guest OS                                   |       |
| 1.5. QUESTIONNAIRE         INSTALL THE ONDEMAND ENTERPRISE MANAGER.         2.1. INSTALL THE ONDEMAND CONTROLER.         2.3. INSTALL THE ONDEMAND CONTROLER.         2.4.1. VM Additions         2.4.2. TS Additions         2.4.3. Customize Provisioned VMs or TS Sessions for Remote Access.         2.4.4. Customize the Administrator Whitelist.         2.4.5. Optional Components.         OnDemand Dest DC lient         GPO Additions.         OnDemand Client Metrics.         Active Directory Reporter.         CONFIGURATION.         3.1.1. Create An ONDEMAND ENVIRONMENT.         3.1.2. Create Servers.         3.1.3. Create Habitats.         3.1.4. Create End Usser         3.1.5. Create End User Proteis.         3.1.6. Create End User Dropdowns.         APPENDIX.         4.1.1. GPO Additions.         4.1.1.1. GPO to an OU         4.1.1.1. GPO to an OU         4.1.1.1. Customizing GPOs for Your Environment.         4.1.2.1. Installation         4.1.3. Configuring a Logon GPO         4.1.4.4. Processing Client-Specific Information         4.1.2.2. OnDemand ADReporter         4.1.2.4. Installation         4.1.2.4. Tripting the Results.         4.1.2.4. Tripting the Results. <td>1.4.2.3</td> <td>Disable Automatic Boot-Time Disk Defrag</td> <td></td>                        | 1.4.2.3 | Disable Automatic Boot-Time Disk Defrag                                    |       |
| INSTALLATION                                                                                                    | 1.5. Q  | UESTIONNAIRE                                                               |       |
| 2.1.       INSTALL THE ONDEMAND ENTERPRISE MANAGER.         2.2.       INSTALL THE ONDEMAND PORTAL         2.3.       INSTALL THE ONDEMAND PORTAL         2.4.       ADDITIONS         2.4.1.       VM Additions         2.4.2.       TS Additions         2.4.3.       Customize Provisioned VMs or TS Sessions for Remote Access         2.4.4.       Customize the Administrator Whitelist         2.4.5.       Optional Components.         OnDemand Desktop Client       GPO Additions         GPO Additions       OnDemand Desktop Client         GPO Additions       OnDemand Client Metrics.         Active Directory Reporter       CONFIGURATION         3.1.       Create Servers         3.1.2.       Create Servers         3.1.3.       Create End User Portals.         3.1.4.       Edit a Cluster.         3.1.5.       Create End User Portals.         3.1.6.       Create End User Dropdowns.         APPENDIX       4.1.1         4.1.1       GUS Onton OU.         4.1.1.3       Configuring GPOS for Your Environment.         4.1.1.3       Configuring Cleint-Specific Information         4.1.2.       OnDemand ADReporter         4.1.2.1       Installation <tr< td=""><td>. INSTA</td><td>LATION</td><td></td></tr<>                                                                                | . INSTA | LATION                                                                     |       |
| 2.1       INSTALL THE ONDEMAND CONTROLLER.         2.3       INSTALL THE ONDEMAND PORTAL.         2.4       ADDITIONS         2.4.1       VM Additions         2.4.2       TS Additions.         2.4.3       Customize Provisioned VMs or TS Sessions for Remote Access         2.4.4       Customize Provisioned VMs or TS Sessions for Remote Access         2.4.5       Optional Components.         OnDemand Desktop Client       GPO Additions         GPO Additions       OnDemand Client Metrics.         Active Directory Reporter.       CONFIGURATION.         3.1.       Create Clusters         3.1.1       Create Servers         3.1.3       Create Habitats.         3.1.4       Edit a Cluster         3.1.5       Create End User Portals.         3.1.6       Create End User Portals.         3.1.6       Create End User Portals.         3.1.6       Create End User Portals.         3.1.7       Create End User Portals.         3.1.8       Create End User Portals.         3.1.9       Create Servers.         3.1.1       Create Servers.         3.1.2       Create Ind User Portals.         3.1.3       Create Ind User Portals.         3.1.6                                                                                                    | 2.1. IN | STALL THE ONDEMAND ENTERPRISE MANAGER                                      |       |
| 2.3. INSTALL THE ONDEMAND PORTAL                                                                                                    | 2.2. IN | STALL THE ONDEMAND CONTROLLER                                              |       |
| 2.4.       ADDITIONS         2.4.1.       VM Additions         2.4.2.       TS Additions         2.4.3.       Customize Provisioned VMs or TS Sessions for Remote Access         2.4.4.       Customize the Administrator Whitelist         2.4.5.       Optional Components         OnDemand Desktop Client       GPO Additions         GPO Additions       OnDemand Client Metrics         Active Directory Reporter       Active Directory Reporter         CONFIGURATION       3.1.         3.1.       Create Clusters         3.1.1.       Create Servers         3.1.3.       Create Habitats         3.1.4.       Edit a Cluster         3.1.5.       Create End User Portals         3.1.6.       Create End User Portals         3.1.6.       Create End User Dropdowns         APPENDIX       APPENDIX         4.1.1       GPO Additions         4.1.1.1       Customizing GPOs for Your Environment         4.1.2.       Inking a GPO to an OU         4.1.3.       Configuration         4.1.4       Accessing Client-Specific Information         4.1.2.       Configuration         4.1.2.       Configuration         4.1.2.       Configuration </td <td>2.3. IN</td> <td>STALL THE ONDEMAND PORTAL</td> <td></td>                                                                                               | 2.3. IN | STALL THE ONDEMAND PORTAL                                                  |       |
| 2.4.1.       VM Additions         2.4.2.       TS Additions         2.4.3.       Customize the Administrator Whitelist         2.4.4.       Customize the Administrator Whitelist         2.4.5.       Optional Components         OnDemand Desktop Client.       GPO Additions         GPO Additions       OnDemand Desktop Client Metrics.         Active Directory Reporter       CONFIGURATION         3.1.       Create Servers         3.1.2.       Create Servers         3.1.3.       Create Habitats         3.1.4.       Edit a Cluster         3.1.5.       Create Habitats         3.1.6.       Create End User Portals         3.1.6.       Create End User Dropdowns         APPENDIX       Attion of Configuring a Logon GPO         4.1.1.1       Customizing GPOs for Your Environment         4.1.2.       Linking a GPO to an OU         4.1.3.       Configuring a Logon GPO         4.1.4       Accessing Client-Specific Information         4.1.2       Configuring the Results         4.1.2.1       Installation         4.1.2.2       Configuration         4.1.2.3       Interpreting the Results         4.1.2.4       Processing the Results         4.                                                                                                    | 24 A    | אראביין איז איז איז איז איז איז איז איז איז איז                            |       |
| 2.4.2.       TS Additions         2.4.3.       Customize Provisioned VMs or TS Sessions for Remote Access         2.4.4.       Customize the Administrator Whitelist         2.4.5.       Optional Components.         OnDemand Desktop Client       GPO Additions         GPO Additions       OnDemand Client Metrics.         Active Directory Reporter       Active Directory Reporter         3.1.       Create Clusters.         3.1.1.       Create Servers         3.1.2.       Create Servers         3.1.3.       Create Habitats.         3.1.4.       Edit a Cluster         3.1.5.       Create End User Portals.         3.1.6.       Create End User Portals.         3.1.6.       Create End User Dropdowns. <b>APPENDIX APPENDIX</b> 4.1.       OPTIONAL COMPONENTS         4.1.1.1       GPO Additions.         4.1.1.1       Customizing GPOs for Your Environment         4.1.2.1       Installation         4.1.2       Unity of the Results         4.1.3       Configuration         4.1.4       Accessing Client-Specific Information         4.1.2       OnDemand ADReporter         4.1.2.4       Processing the Results         4.1.2.4                                                                                                    | 2.7. 7  | VM Additions                                                               |       |
| 2.4.2. TS Additions.         2.4.3. Customize Provisioned VMs or TS Sessions for Remote Access.         2.4.4. Customize the Administrator Whitelist.         2.4.5. Optional Components.         OnDemand Desktop Client         GPO Additions.         OnDemand Client Metrics.         Active Directory Reporter.         CONFIGURATION.         3.1. CREATE AN ONDEMAND ENVIRONMENT.         3.1.1. Create Clusters.         3.1.2. Create Servers         3.1.3. Create Habitats.         3.1.4. Edit a Cluster.         3.1.5. Create End User Portals.         3.1.6. Create End User Dropdowns.         APPENDIX.         4.1.1 OPTIONAL COMPONENTS         4.1.1.1 GPO Additions.         4.1.1.1 Customizing GPOs for Your Environment.         4.1.1.2 Linking a GPO to an OU.         4.1.1.3 Configuring a Logon GPO         4.1.1.4 Accessing Client-Specific Information.         4.1.2.1 Installation         4.1.2.2 Configuration         4.1.2.4 Processing the Results         4.1.2.4 Processing the Results         4.1.2.4 Processing the Results         4.1.2.4 Processing the Results         4.1.2.5 Non-Admin Users Adding Machines to a Domain or Modifying Existing Machines         4.2.1. Add the IIS Role to the OnDemand Portal – Windows 2008 <td>2.4.1.</td> <td></td> <td>•••••</td>        | 2.4.1.  |                                                                            | ••••• |
| 2.4.3.       Customize Provisioned WMs or TS Sessions for Remote Access         2.4.4.       Customize the Administrator Whitelist.         2.4.5.       Optional Components.         OnDemand Desktop Client.       GPO Additions.         OnDemand Client Metrics.       Active Directory Reporter.         CONFIGURATION.       3.1.         3.1.       Create Clusters.         3.1.1.       Create Clusters.         3.1.2.       Create End User Portals.         3.1.3.       Create Habitats.         3.1.4.       Edit a Cluster         3.1.5.       Create End User Portals.         3.1.6.       Create End User Dropdowns.         APPENDIX.       4.1.         4.1.       OPTIONAL COMPONENTS.         4.1.1.       GPO Additions.         4.1.1.1       GPO Additions.         4.1.1.1       GPO Additions.         4.1.1.1       GPO Additions.         4.1.1.2       Linking a GPO to an OU.         4.1.1.3       Configuring a Logon GPO.         4.1.1.4       Accessing Client-Specific Information.         4.1.2       Onbernand ADReporter         4.1.2.1       Installation .         4.1.2.2       Configuration .         4.1.2.4       Process                                                                                                    | 2.4.2.  | IS Additions                                                               |       |
| 2.4.4.       Customize the Administrator Whitelist.         2.4.5.       Optional Components.         OnDemand Desktop Client       GPO Additions.         OnDemand Client Metrics.       Active Directory Reporter.         CONFIGURATION.         3.1.       Create An ONDEMAND ENVIRONMENT.         3.1.1.       Create Clusters.         3.1.2.       Create Servers.         3.1.3.       Create Servers.         3.1.4.       Edit a Cluster         3.1.5.       Create End User Portals.         3.1.6.       Create End User Portals.         3.1.6.       Create End User Dropdowns.         APPENDIX.       Antimizer Components         4.1.1.       OPTIONAL COMPONENTS         4.1.1.1       Customizing GPOs for Your Environment.         4.1.1.1       Customizing GPOs for Your Environment.         4.1.1.2       Linking a GPO to an OU                                                                                                    | 2.4.3.  | Customize Provisioned VMs or TS Sessions for Remote Access                 |       |
| 2.4.5.       Optional Components                                                                                                    | 2.4.4.  | Customize the Administrator Whitelist                                      |       |
| OnDemand Desktop Člient                                                                                                    | 2.4.5.  | Optional Components                                                        |       |
| GPO Additions       OnDemand Client Metrics.         Active Directory Reporter.       Active Directory Reporter.         CONFIGURATION         3.1.       CREATE AN ONDEMAND ENVIRONMENT.         3.1.1.       Create Servers         3.1.2.       Create Servers         3.1.3.       Create Habitats.         3.1.4.       Edit a Cluster         3.1.5.       Create End User Portals.         3.1.6.       Create End User Dropdowns.         APPENDIX         4.1.       OPTIONAL COMPONENTS.         4.1.1.       GPO Additions         4.1.1.       GPO Additions         4.1.1.2       Linking a GPO to an OU.         4.1.1.3       Configuring a Logon GPO.         4.1.1.4       Accessing Client-Specific Information         4.1.2.1       Installation         4.1.2.2       Configuration         4.1.2.3       Interpreting the Results.         4.1.2.4       Processing the Results.         4.1.2.4       TIPS on Mankenike WinDows ComPONENTS.         4.2.1       Add the IIS Role to the OnDemand Portal – Windows 2008         4.2.2       Non-Admin Users Adding Machines to a Domain or Modifying Existing Machines.         4.2.3       Configure the ISAPI Filter. <tr< td=""><td>OnD</td><td>emand Desktop Client</td><td></td></tr<>                                                                | OnD     | emand Desktop Client                                                       |       |
| OnDemand Client Metrics                                                                                                    | GPC     | Additions                                                                  |       |
| Active Directory Reporter.<br>CONFIGURATION                                                                                                    |         | amand Client Matrice                                                       |       |
| Active Directory Reporter         CONFIGURATION         3.1.1. Create Clusters.         3.1.2. Create Clusters.         3.1.3. Create Habitats.         3.1.3. Create Habitats.         3.1.5. Create End User Portals.         3.1.6. Create End User Portals.         3.1.6. Create End User Dropdowns. <b>APPENDIX</b> 4.1. OPTIONAL COMPONENTS         4.1.1. GPO Additions.         4.1.1.1 Customizing GPOs for Your Environment.         4.1.1.1 Customizing GPOs for Your Environment.         4.1.1.1 Customizing GPOs for Your Environment.         4.1.1.1 Customizing a Logon GPO         4.1.1.4 Accessing Client-Specific Information         4.1.2.1 Installation         4.1.2.1 Installation         4.1.2.1 Installation         4.2.1. Add the IIS Role to the OnDemand Portal – Windows 2008         4.2.1. Add the IIS Role to the OnDemand Portal – Windows 2008         4.2.2. Non-Admin Users Adding Machines to a Domain or Modifying Existing Machines         4.2.3. Windows Server 2003 Wyse thin clients only         PROPRIETARY & COMEDENTIN                                                                                                    | Activ   | Directory Popotor                                                          |       |
| CONFIGURATION         3.1. CREATE AN ONDEMAND ENVIRONMENT.         3.1.1. Create Clusters.         3.1.2. Create Servers         3.1.3. Create Habitats.         3.1.4. Edit a Cluster         3.1.5. Create End User Portals.         3.1.6. Create End User Dropdowns.         APPENDIX.         4.1. OPTIONAL COMPONENTS.         4.1.1       GPO Additions.         4.1.1.1       Customizing GPOs for Your Environment.         4.1.1.2       Linking a GPO to an OU.         4.1.1.3       Configuring a Logon GPO.         4.1.1.4       Accessing Client-Specific Information         4.1.2.0       OnDermand ADReporter         4.1.2.1       Installation         4.1.2.2       Configuration         4.1.2.3       Interpreting the Results         4.1.2.4       Processing the Results         4.1.2.4       Processing the Results         4.2.1       Add the IIS Role to the OnDermand Portal – Windows 2008         4.2.2       Non-Admin Users Adding Machines to a Domain or Modifying Existing Machines         4.2.3.1       Windows Server 2003 – Wyse thin clients only         PROPRIETARR & CONFIDENTIMATION                                                                                                    | Acin    |                                                                            |       |
| 3.1.       CREATE AN ONDEMAND ENVIRONMENT                                                                                                    | . CONFI | GURATION                                                                   |       |
| 3.1.1.       Create Clusters.         3.1.2.       Create Servers         3.1.3.       Create Servers         3.1.4.       Edit a Cluster         3.1.5.       Create End User Portals.         3.1.6.       Create End User Dropdowns.         APPENDIX.         4.1.       OPTIONAL COMPONENTS         4.1.1       GPO Additions.         4.1.1       GPO Additions.         4.1.1       Lustomizing GPOs for Your Environment.         4.1.1.2       Linking a GPO to an OU.         4.1.1.3       Configuring a Logon GPO.         4.1.1.4       Accessing Client-Specific Information         4.1.2.0       OnDemand ADReporter         4.1.2.1       Installation         4.1.2.2       Configuration         4.1.2.3       Interpreting the Results.         4.1.2.4       Processing the Results.         4.1.2.4       Processing the Results.         4.2.5       Non-Admin Users Adding Machines to a Domain or Modifying Existing Machines         4.2.3.1       Windows Server 2003 – Wyse thin clients only.                                                                                                    | 3.1. C  | REATE AN ONDEMAND ENVIRONMENT                                              |       |
| 3.1.2.       Create Servers         3.1.3.       Create Habitats.         3.1.4.       Edit a Cluster         3.1.5.       Create End User Portals.         3.1.6.       Create End User Dropdowns.         APPENDIX                                                                                                    | 3.1.1.  | Create Clusters                                                            |       |
| 3.1.3.       Create Habitats                                                                                                    | 3.1.2.  | Create Servers                                                             |       |
| 3.1.4.       Edit a Cluster.         3.1.5.       Create End User Portals.         3.1.6.       Create End User Dropdowns.         APPENDIX                                                                                                    | 313     | Create Habitats                                                            |       |
| 3.1.4.       Eult a Cluster         3.1.5.       Create End User Portals.         3.1.6.       Create End User Dropdowns.         APPENDIX                                                                                                    | 211     | Edit o Cluster                                                             |       |
| 3.1.5.       Create End User Portais                                                                                                    | 3.1.4.  |                                                                            | ••••• |
| 3.1.6.       Create End User Dropdowns                                                                                                    | 3.1.5.  | Create End User Portais                                                    |       |
| APPENDIX                                                                                                    | 3.1.6.  | Create End User Dropdowns                                                  |       |
| 4.1.       OPTIONAL COMPONENTS         4.1.1.       GPO Additions         4.1.1.1       Customizing GPOs for Your Environment         4.1.1.2       Linking a GPO to an OU         4.1.1.3       Configuring a Logon GPO         4.1.1.4       Accessing Client-Specific Information         4.1.2       OnDemand ADReporter         4.1.2.1       Installation         4.1.2.2       Configuration         4.1.2.3       Interpreting the Results         4.1.2.4       Processing the Results         4.1.2.4       Processing the Results         4.2.5       TIPS ON MANAGING WINDOWS COMPONENTS         4.2.1       Add the IIS Role to the OnDemand Portal – Windows 2008         4.2.2       Non-Admin Users Adding Machines to a Domain or Modifying Existing Machines         4.2.3       Configure the ISAPI Filter         4.2.3.1       Windows Server 2003 – Wyse thin clients only                                                                                                    | . APPEN | DIX                                                                        |       |
| 4.1.1.       GPO Additions                                                                                                    | 4.1. 0  | PTIONAL COMPONENTS                                                         |       |
| 4.1.1.1       Customizing GPOs for Your Environment         4.1.1.2       Linking a GPO to an OU         4.1.1.2       Linking a GPO to an OU         4.1.1.3       Configuring a Logon GPO         4.1.1.4       Accessing Client-Specific Information         4.1.2       OnDemand ADReporter         4.1.2.1       Installation         4.1.2.2       Configuration         4.1.2.3       Interpreting the Results         4.1.2.4       Processing the Results         4.1.2.4       Processing the Results         4.2.2       TIPS ON MANAGING WINDOWS COMPONENTS         4.2.1       Add the IIS Role to the OnDemand Portal – Windows 2008         4.2.2       Non-Admin Users Adding Machines to a Domain or Modifying Existing Machines         4.2.3       Configure the ISAPI Filter         4.2.3.1       Windows Server 2003 – Wyse thin clients only         PROPRIETARY & CONFIDENTIAL                                                                                                    | 4.1.1.  | GPO Additions                                                              | ••••• |
| 4.1.1.2       Linking a GPO to an OU                                                                                                    | 4.1.1.1 | Customizing GPOs for Your Environment                                      |       |
| 4.1.1.3       Configuring a Logon GPO         4.1.1.4       Accessing Client-Specific Information         4.1.2.0       OnDemand ADReporter         4.1.2.1       Installation         4.1.2.2       Configuration         4.1.2.3       Interpreting the Results         4.1.2.4       Processing the Results         4.2.       TIPS ON MANAGING WINDOWS COMPONENTS         4.2.1       Add the IIS Role to the OnDemand Portal – Windows 2008         4.2.2       Non-Admin Users Adding Machines to a Domain or Modifying Existing Machines         4.2.3.1       Windows Server 2003 – Wyse thin clients only                                                                                                    | 4.1.1.2 | Linking a GPO to an OU                                                     |       |
| 4.1.1.4       Accessing Client-Specific Information         4.1.2.       OnDemand ADReporter         4.1.2.1       Installation         4.1.2.2       Configuration         4.1.2.3       Interpreting the Results         4.1.2.4       Processing the Results         4.2.       TIPS ON MANAGING WINDOWS COMPONENTS         4.2.1.       Add the IIS Role to the OnDemand Portal – Windows 2008         4.2.2.       Non-Admin Users Adding Machines to a Domain or Modifying Existing Machines         4.2.3.       Configure the ISAPI Filter         4.2.3.1       Windows Server 2003 – Wyse thin clients only                                                                                                    | 4.1.1.3 | Configuring a Logon GPO                                                    |       |
| 4.1.2.       OnDemand ADReporter         4.1.2.1       Installation         4.1.2.2       Configuration         4.1.2.3       Interpreting the Results         4.1.2.4       Processing the Results         4.2.       TIPS ON MANAGING WINDOWS COMPONENTS         4.2.1.       Add the IIS Role to the OnDemand Portal – Windows 2008         4.2.2.       Non-Admin Users Adding Machines to a Domain or Modifying Existing Machines         4.2.3.       Configure the ISAPI Filter         4.2.3.1       Windows Server 2003 – Wyse thin clients only         PROPRIETARY & CONFIDENTIA                                                                                                    | 4114    | Accessing Client-Specific Information                                      |       |
| 4.1.2.1       Installation         4.1.2.2       Configuration         4.1.2.3       Interpreting the Results         4.1.2.4       Processing the Results         4.2.       TIPS ON MANAGING WINDOWS COMPONENTS         4.2.1       Add the IIS Role to the OnDemand Portal – Windows 2008         4.2.2       Non-Admin Users Adding Machines to a Domain or Modifying Existing Machines         4.2.3       Configure the ISAPI Filter         4.2.3.1       Windows Server 2003 – Wyse thin clients only                                                                                                    |         | OnDemand ADPanarter                                                        |       |
| 4.1.2.1       Installation         4.1.2.2       Configuration         4.1.2.3       Interpreting the Results         4.1.2.4       Processing the Results         4.1.2.4       Processing the Results         4.2.       TIPS ON MANAGING WINDOWS COMPONENTS         4.2.1       Add the IIS Role to the OnDemand Portal – Windows 2008         4.2.2       Non-Admin Users Adding Machines to a Domain or Modifying Existing Machines         4.2.3       Configure the ISAPI Filter         4.2.3.1       Windows Server 2003 – Wyse thin clients only         PROPRIETARY & CONFIDENTIA                                                                                                    | 4.1.2.  | Installation                                                               |       |
| 4.1.2.2       Contiguration         4.1.2.3       Interpreting the Results         4.1.2.4       Processing the Results         4.2.       TIPS ON MANAGING WINDOWS COMPONENTS         4.2.1.       Add the IIS Role to the OnDemand Portal – Windows 2008         4.2.2.       Non-Admin Users Adding Machines to a Domain or Modifying Existing Machines         4.2.3.       Configure the ISAPI Filter         4.2.3.1       Windows Server 2003 – Wyse thin clients only                                                                                                    | 4.1.2.1 |                                                                            |       |
| 4.1.2.3       Interpreting the Results         4.1.2.4       Processing the Results         4.2.       TIPS ON MANAGING WINDOWS COMPONENTS         4.2.1       Add the IIS Role to the OnDemand Portal – Windows 2008         4.2.2       Non-Admin Users Adding Machines to a Domain or Modifying Existing Machines         4.2.3       Configure the ISAPI Filter         4.2.3.1       Windows Server 2003 – Wyse thin clients only                                                                                                    | 4.1.2.2 | Configuration                                                              |       |
| 4.1.2.4       Processing the Results                                                                                                    | 4.1.2.3 | Interpreting the Results                                                   |       |
| 4.2. TIPS ON MANAGING WINDOWS COMPONENTS         4.2.1. Add the IIS Role to the OnDemand Portal – Windows 2008         4.2.2. Non-Admin Users Adding Machines to a Domain or Modifying Existing Machines         4.2.3. Configure the ISAPI Filter         4.2.3.1 Windows Server 2003 – Wyse thin clients only         PROPRIETARY & CONFIDENTIA                                                                                                    | 4.1.2.4 | Processing the Results                                                     |       |
| 4.2.1.       Add the IIS Role to the OnDemand Portal – Windows 2008         4.2.2.       Non-Admin Users Adding Machines to a Domain or Modifying Existing Machines         4.2.3.       Configure the ISAPI Filter         4.2.3.1       Windows Server 2003 – Wyse thin clients only         PROPRIETARY & CONFIDENTIA                                                                                                    | 42 T    | PS ON MANAGING WINDOWS COMPONENTS                                          |       |
| 4.2.2.       Non-Admin Users Adding Machines to a Domain or Modifying Existing Machines         4.2.3.       Configure the ISAPI Filter         4.2.3.1       Windows Server 2003 – Wyse thin clients only         PROPRIETARY & CONFIDENTIA                                                                                                    | 101     | Add the IIS Role to the OnDemand Portal - Mindows 2009                     |       |
| 4.2.2.       INORI-Admin Users Adding Machines to a Domain or Modifying Existing Machines         4.2.3.       Configure the ISAPI Filter         4.2.3.1       Windows Server 2003 – Wyse thin clients only         YCHRON       III                                                                                                    | 4.2.1.  | Aud the his Role to the Ohiberhand Fold - Willows 2000                     |       |
| 4.2.3.       Contigure the ISAPI Filter                                                                                                    | 4.2.2.  | Non-Admin Users Adding Machines to a Domain or Modifying Existing Machines |       |
| 4.2.3.1 Windows Server 2003 – Wyse thin clients only YCHRON II PROPRIETARY & CONFIDENTIA                                                                                                    | 4.2.3.  | Configure the ISAPI Filter                                                 |       |
| YCHRON PROPRIETARY & CONFIDENTIA                                                                                                    |         | Windows Server 2003 – Wyse thin clients only                               |       |
|                                                                                                    | 4.2.3.1 |                                                                            |       |

| 4.   | 2.3.2                                                                                                  | Windows Server 2008 – Wyse thin clients only            | 48 |
|------|----------------------------------------------------------------------------------------------------|---------------------------------------------------------|----|
| 4.   | 2.4.                                                                                                   | Change How the ClientName Variable Presents Data        | 50 |
| 4.3. | CON                                                                                                    | FIGURE THE PORTAL IN IIS                                | 52 |
| 4.   | 3.1.                                                                                                   | Configure IIS (Standard Web Browser Only)               | 52 |
| 4.4. | Port                                                                                                   | ral Properties                                          | 54 |
|      | debugL                                                                                                 | ogLevel                                                 | 54 |
|      | debugN                                                                                                 | /laxLogFile                                             | 54 |
|      | metrics                                                                                                | WallclockView                                           | 54 |
|      | portal.c                                                                                               | allback-url                                             | 54 |
|      | ,<br>portal.lo                                                                                         | pg-level                                                | 54 |
|      | portal.re                                                                                              | equest-timeout                                          | 55 |
|      | Standa                                                                                                 | rdScorers:LRU                                           | 55 |
|      | Standa                                                                                                 | rdScorers:Pack                                          | 55 |
|      | Standa                                                                                                 | rdScorers:Stripe                                        | 55 |
|      | Standa                                                                                                 | rdScorers:Weighted                                      | 56 |
|      | portal.te                                                                                              | emplatePaths                                            | 57 |
| 4.5. | CLUS                                                                                                   | STER PROPERTIES                                         | 57 |
|      | cluster.                                                                                               | cluster-name.server.index                               | 57 |
|      | <add ke<="" td=""><td>ey="cluster.A.server.3" value="sychron1.sychron.com" /&gt;</td><td>58</td></add> | ey="cluster.A.server.3" value="sychron1.sychron.com" /> | 58 |
|      | cluster.                                                                                               | cluster-name.state                                      | 58 |
| 4.6. | INFO                                                                                                   | RMATION ABOUT ETHERNET MAC ADDRESSES                    | 58 |
| 4.7. | Pre-                                                                                                   | INSTALLATION QUESTIONNAIRE                              | 58 |

# **OnDemand Desktop 4.1**

# 1. OnDemand Desktop Overview

### 1.1. Overview

Sychron's OnDemand Desktop solution provides a complete virtual desktop management platform using Sychron's Habitat<sup>™</sup> methodology that enables IT to cost-effectively provision, manage, and secure enterprise desktops from a centralized, server-based virtualization platform such as ESX, Hyper-V, or Terminal Services.

OnDemand Desktop offers:

- Improved service levels for higher productivity
- Faster, easier delivery of corporate applications and upgrades (minutes, not days)
- Reduced IT complexity and management challenges
- Savings on hardware and operational costs
- Better security and data protection for compliance
- Increased energy efficiency
- Dramatically reduced user logon/logoff times
- Access to multiple desktops at the same time
- Roaming from device to device

Sychron OnDemand Desktop<sup>™</sup> centralizes desktop computing and storage resources into easily manageable, highly secure datacenters while providing end users with the convenience and familiarity of a traditional desktop environment. It provides a dynamic workplace solution that dramatically lowers desktop total cost of ownership (TCO) while raising levels of security, service quality, and ease of management. OnDemand Desktop is one example of how Sychron's core orchestration product delivers on the promise of ondemand computing today.

OnDemand Desktop provides a managed desktop architecture that delivers dedicated PC desktop functionality from a centralized, rack-mounted environment. By taking the PCs off the desktop and centralizing them on servers within the datacenter, OnDemand Desktop considerably increases manageability, agility, and security, while providing mission-critical reliability and improvements in uptime without adding to IT staff. OnDemand Desktop inventories servers, sets aside resources for unknown (private) VMs, and makes no attempt to manage these VMs.

OnDemand Desktop delivers benefits to customers:

- significantly lower desktop TCO
- greater integrity and security for end user data
- improved resource allocation agility
- improved desktop utilization
- predictable user experience and resource service level for desktops

Sychron's core, policy-driven automation platform is the foundation for the OnDemand Desktop solution, which integrates with proven, industry standard products. With OnDemand Desktop, end users access their applications and data in a customized environment, just as they do today. The difference is that users establish a one-to-one connection with a dynamically allocated virtual PC that a general-purpose server in the datacenter hosts. Desktop images and user data are stored and controlled in an IT infrastructure within the datacenter, which increases security of desktops.

Sychron OnDemand Desktop is a three-tiered architecture that comprises:

- 1. an access tier using thin clients and/or PCs
- 2. a computing tier with racks of servers inside the datacenter, which hosts virtual machines running user desktops that network to users on demand
- 3. a resource tier containing a storage cluster, network printers, application servers, and other networked resources inside the datacenter

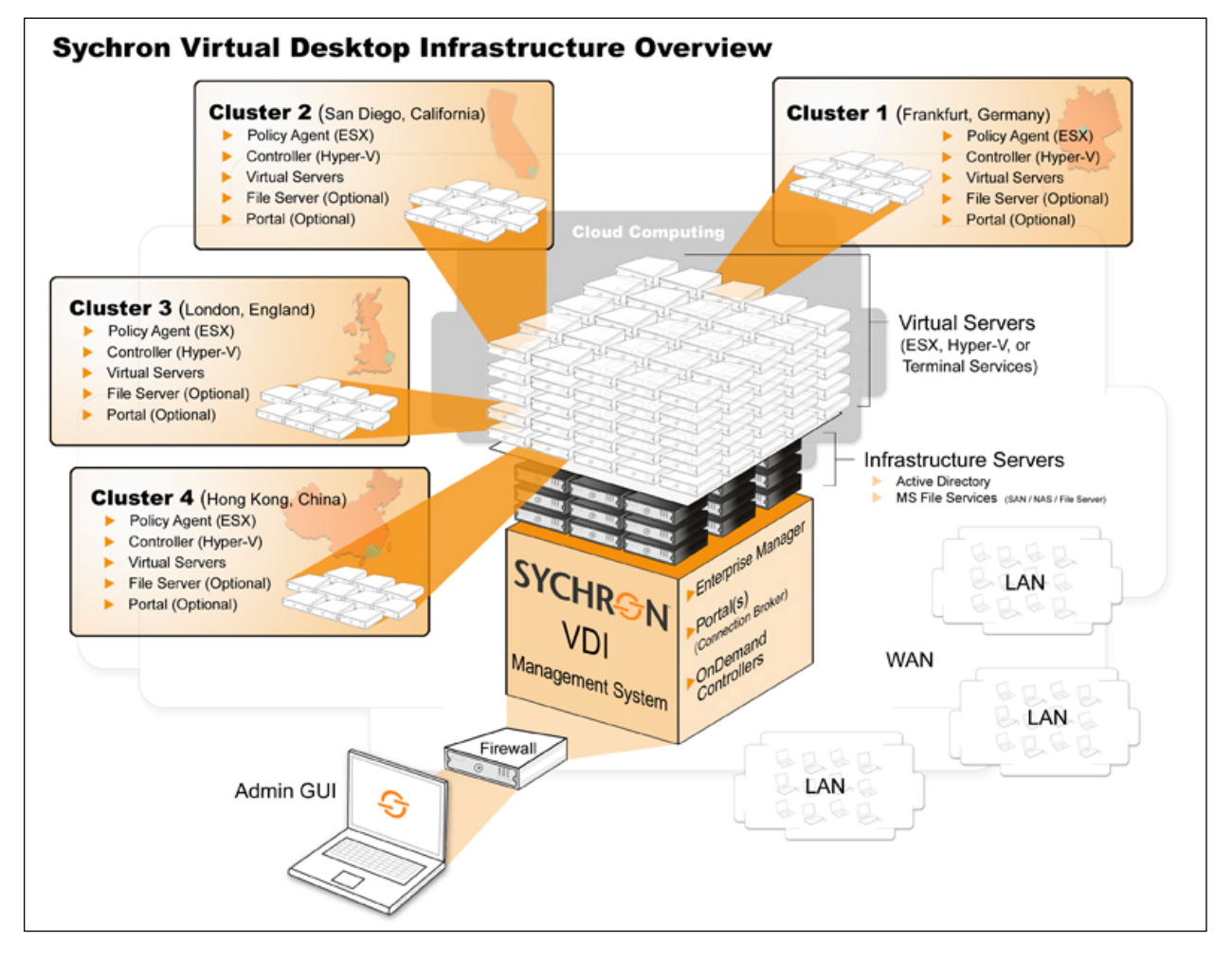

OnDemand Desktop product architecture

OnDemand Desktop provides the following functionality to deliver desktops on demand:

- Create virtual desktops from a single "gold" virtual hard disk image. An administrator creates and manages virtual hard disk images using either MS Hyper-V or VMware ESX hardware virtualization products. The administrator can create one or more Sychron user Habitats to provide customized desktop images for different types of users. Updating the desktops for all users of a Sychron Habitat requires the administrator to update only the gold image defined for that Habitat, and each OnDemand Desktop automatically boots from the centrally managed desktop image.
- Automatically manage available virtual desktops. The administrator can control the number of virtual desktops that should be available at all times.
- Automatically configure virtual desktops with guaranteed levels of CPU and memory. If a power user needs more CPU or RAM resources than a regular user, the administrator can configure how much of a host server's resources each virtual desktop should receive.
- Automatically assign a user to the correct virtual desktop. If a power user needs a virtual desktop, the system will direct the user to an available desktop with the appropriate resources. If a user has a disconnected remote desktop session, the system will redirect the user to that session. If a user's remote desktop is unavailable (for example, because of a server failure), the system will direct the user to an alternative available virtual desktop.
- Centrally monitor virtual desktops and host servers from a single GUI. The administrator can see which user connects to which virtual desktop and can manually stop remote virtual desktops. The administrator can see how much CPU, RAM, and bandwidth each host server is using over time.
- Automatically restart service. During the recovery interval between the time OnDemand Desktop starts and stops, the system will reject new requests for desktops but will maintain all running desktops.

### 1.2. Components

This section describes components of the OnDemand Desktop product. The management server(s) can be physical and/or virtual machine(s) running Windows Microsoft XP Professional (SP3), Windows Server 2003 (SP2), Windows Server 2003 R2 (SP2), Windows Server 2008 (SP2), or Windows Server 2008 R2. You may mix operating systems as well as physical and virtual machines.

#### 1.2.1. Enterprise Manager

The Enterprise Manager is the software component that manages the overall environment in an OnDemand installation. It is responsible for the configurations of each cluster and Portal in the network.

#### 1.2.2. Controller

The Controller creates and manages virtual desktops according to user-configured policies.

If a user logs out of a virtual machine, the Controller will make that virtual machine available for other users.

#### 1.2.3. Portal

Install on the system providing web-hosting services that is running Microsoft IIS. The Portal provides users with an interface for requesting a virtual desktop session. The OnDemand Portal is the communication gateway between the user clients<sup>1</sup> which request virtual desktop sessions, and the OnDemand Controllers, which manage the virtual desktops or Terminal Server sessions. The OnDemand Portal runs on Microsoft Internet Information Server (IIS) with .NET2.0. The server must be part of the Windows domain or a trusted domain where users will be accessing this Portal.

The user sends his/her credentials to the OnDemand Portal, which verifies them against the Active Directory server. If the user is authentic, the OnDemand Portal uses Active Directory group membership to determine to which Sychron user Habitat the user belongs. If authentication fails, or if the user does not belong to any Sychron user Habitat, the system will return an error to the user. If a client who is not an administrator or a member of a "<u>whitelist</u>" attempts to connect directly to a VM or TS server rather than using the OnDemand Portal, the system will force the logoff of that client. Sychron refers to the user's action as "hijacking." Hijacked VMs are to return to a clean condition at least as aggressively as the "logoff type." The system will log off TS server hijackers, but there will be no further action on the TS server or its users.

The OnDemand Portal load balances inbound client requests for virtual desktops across one or more OnDemand Controllers. Each OnDemand Controller is responsible for one or more host servers supporting virtual desktops. Once an OnDemand Controller finds an available virtual desktop in the Sychron user Habitat, the OnDemand Controller returns the connection details of the selected virtual desktop to the OnDemand Portal, which, in turn, either embeds the connection details into the web page it returns to the browser or returns the connection details to the OnDemand Desktop<sup>™</sup> or WTOS clients.

The IP addresses of management servers on which the OnDemand Controllers run are defined in the OnDemand Portal configuration file. The OnDemand Portal automatically chooses a subset of the servers with which it communicates. These servers must be reachable from the server that runs the OnDemand Portal. The OnDemand Portal is resilient to servers in the cluster being unavailable. In the event that a server running an OnDemand Controller becomes unavailable, the OnDemand Portal temporarily excludes the server from its load balancing set. The OnDemand Portal starts monitoring the unavailable server and includes that server once it becomes available again.

OnDemand authorizes user access to Habitats via Active Directory security groups. Authorized user access is possible only after the system administrator associates Habitats with security groups and then makes users members of those associated security groups. During Portal configuration, system administrators define the relationship between a Habitat and its associated security group(s).

<sup>&</sup>lt;sup>1</sup> from Internet Explorer, the OnDemand Desktop client, or WTOS (Wyse Thin OS)

Make sure the date and time in your image are the same as in your server(s) and your Active Directory configurations. Your server(s) should synchronize their time with the same time source as your domain controller (e.g., NTP).

Virtual machines within a given Habitat share a common security group. Each Habitat can be associated with only one security group; however, a security group can be associated with multiple Habitats.

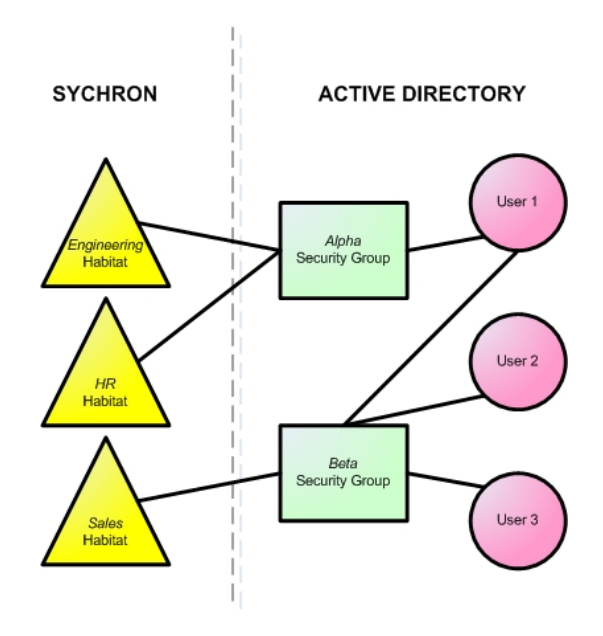

how Sychron Habitats relate to Active Directory

When a user requests a desktop, the Portal authenticates the user and then, based upon Active Directory membership, selects a list of available clusters that could satisfy this request. The Portal accomplishes this by assigning a score to each of the clusters and then choosing the cluster with the best score.

Cluster scoring is a tremendous asset in constructing a fault-resilient distributed environment with OnDemand Desktops. With this feature, configuring a Portal to organize the list of clusters into an order that suits the business's needs is easy. Custom scorers can easily be added to react to such conditions as client proximity to clusters, business factors, environmental changes, and calendar scheduling.

The scheduling mechanism orders this list of clusters according to some predefined policy. The Portal then polls this list and selects the first cluster that successfully satisfies the request. In the event that a cluster rejects the assignment requests, the Portal simply continues to the next cluster in the list. Policies are provided for four basic scheduling types. Others can easily be added in order to suit the needs of a specific customer. These extensions can be written in any ASP.NET-supported language such as VBscript, C#, C++, etc., in just a few lines of code.

The Portal provides four predefined policy types (<u>LRU</u>, <u>Pack</u>, <u>Stripe</u>, and <u>Weighted</u>), which handle the common scheduling needs.

You can easily add custom scorers to a Portal by using tools such as Microsoft Visual Studio 2008. Sychron publishes a set of *Interfaces* to the cluster scoring code. Customers can use the programming/scripting language of their choice to implement their own custom scorers. Customer scorers have access to the various attributes described in the <u>Weighted</u> scorers section. Samples are provided in the Portal installation directory.

### 1.3. Supported Operating Systems

### 1.3.1. Operating Systems for the Sychron Role

You can install the Enterprise Manager, Controller, and Portal, on separate machines (physical and/or virtual) or together on one or more machines in any combination you wish. You may also mix supported operating systems (as specified below):

- Windows XP Professional (SP3)
- Windows Server 2003 (SP2)
- Windows Server 2003 R2 (SP2)
- Windows Server 2008 (SP2)
- Windows Server 2008 R2

#### **1.3.2.** Operating Systems for the Gold Image (Guest OS)

Ensure that your hypervisor supports the operating system you choose for your gold image.

- Windows XP Professional (SP3)
- Windows Vista Enterprise (SP2)
- Windows 7 Enterprise
- Windows Server 2003 Standard (SP2)

#### 1.4. Required Infrastructure

#### 1.4.1. Prepare for an OnDemand Environment

If you want to serve VMs to clients outside your network and do not want to use a VPN tunnel, you will need a server running Microsoft Server 2008 with the Terminal Services Gateway (TS Gateway) role added. You must add the Remote Desktop Gateway (RD Gateway) role if you are running Microsoft Server 2008 R2. You must also have a certificate issued by a public CA.

|   | ESX                                   |   | Hyper-V                               |   | TS/RD                             |
|---|---------------------------------------|---|---------------------------------------|---|-----------------------------------|
| ٠ | a server running VMware ESX 3.5       | ٠ | a server running Windows Server       | ٠ | a server running Windows Server   |
|   | (Update 2 or higher) or 4.0           |   | 2008 with Hyper-V role                |   | 2003 or 2008 running TS/RD role   |
| ٠ | functioning Active Directory (AD)     | ٠ | functioning Active Directory (AD)     | ٠ | functioning Active Directory (AD) |
| ٠ | DHCP                                  | ٠ | DHCP                                  | ٠ | TS or RD licensing server         |
| ٠ | network connectivity                  | ٠ | network connectivity                  | ٠ | network connectivity              |
| ٠ | communication to other Sychron        | ٠ | communication to other Sychron        | ٠ | communication to other Sychron    |
|   | components and all VMs                |   | components and all VMs                |   | components                        |
| ٠ | sync to same NTP as AD                | ٠ | virtual network with appropriate      | ٠ | a server (physical or virtual)    |
| ٠ | virtual switch with enough ports      |   | connectivity to support your          |   | running a supported operating     |
|   | to support the number of VMs          |   | implementation                        |   | system to host the Enterprise     |
|   | you are planning to run               | ٠ | gold image running a <u>supported</u> |   | Manager, Controller, and Portal   |
| ٠ | service console of 800 MB for 20      |   | operating system                      | ٠ | and Portal                        |
|   | or more VMs                           | ٠ | a server (physical or virtual)        | ٠ | join to domain                    |
| ٠ | memory idle tax set to zero (0)       |   | running a <u>supported operating</u>  |   |                                   |
| ٠ | gold image running a <u>supported</u> |   | system to host the Enterprise         |   |                                   |
|   | operating system                      |   | Manager, Controller, and Portal       |   |                                   |
| ٠ | a server (physical or virtual)        | ٠ | CD or ISO of a supported guest        |   |                                   |
|   | running a <u>supported operating</u>  |   | OS with appropriate Microsoft         |   |                                   |
|   | system to host the Enterprise         |   | license                               |   |                                   |
|   | Manager, Controller, and Portal       | ٠ | join to domain                        |   |                                   |
| ٠ | CD or ISO of a supported guest        |   |                                       |   |                                   |
|   | OS with appropriate Microsoft         |   |                                       |   |                                   |
|   | license                               |   |                                       |   |                                   |
|   |                                       |   |                                       |   |                                   |

#### 1.4.2. Create a Gold Image (VMs only)

If you are running Terminal Services, go to the <u>pre-installation questionnaire</u>, and continue from there.

The system configures each virtual desktop within a Sychron Habitat from a single virtual hard disk image.

The configuration for each virtual desktop within a Sychron Habitat comes from a single, master virtual hard disk image. The administrator makes the master virtual hard disk image available to each server in the cluster by either mounting it on globally accessible storage or by copying it to the local disk of each server.

The master virtual hard disk image will serve as the parent of each virtual machine's differencing hard disk. Access rights to the Windows domain are required to create a virtual machine's master virtual hard disk image and to be able to join a new computer to the Windows domain.

The administrator must manually create and configure a virtual hard disk that will serve as the parent hard disk for each virtual machine that a Sychron Habitat creates. You must

create/customize your Windows image and allow remote desktop group user access to the virtual desktop.

#### 1.4.2.1 Create a Virtual Machine

Use your chosen hypervisor to create a gold image. Refer to the documentation for your chosen hypervisor for instructions and details.

**<u>NOTE</u>**: If you are using ESX as your hypervisor, you must use BusLogic as the hard disk controller type, regardless of the operating system you are loading in your gold image.

#### 1.4.2.2 Load the Virtual Desktop with a Guest OS

Load the virtual desktop with a guest operating system. Follow manufacturer's instructions for this task.

If you have chosen ESX as your hypervisor, you must load the VMware Tools Package into your gold image.

If you have chosen Microsoft Server 2008 as your hypervisor, you must load Hyper-V Integration Services into your gold image.

Your gold image will run in a single virtual machine after you complete OS installation. Customize this gold image to prepare it for deployment.

- Install any applications you intend to be resident on each virtual desktop that you plan to allocate.
- Add items such as browser plug-ins, printer settings, etc.
- If desired, set up a default user profile. Refer to <u>http://support.microsoft.com/kb/319974</u> for complete instructions.
- If you joined the gold image to the domain, remove it from the domain before proceeding.

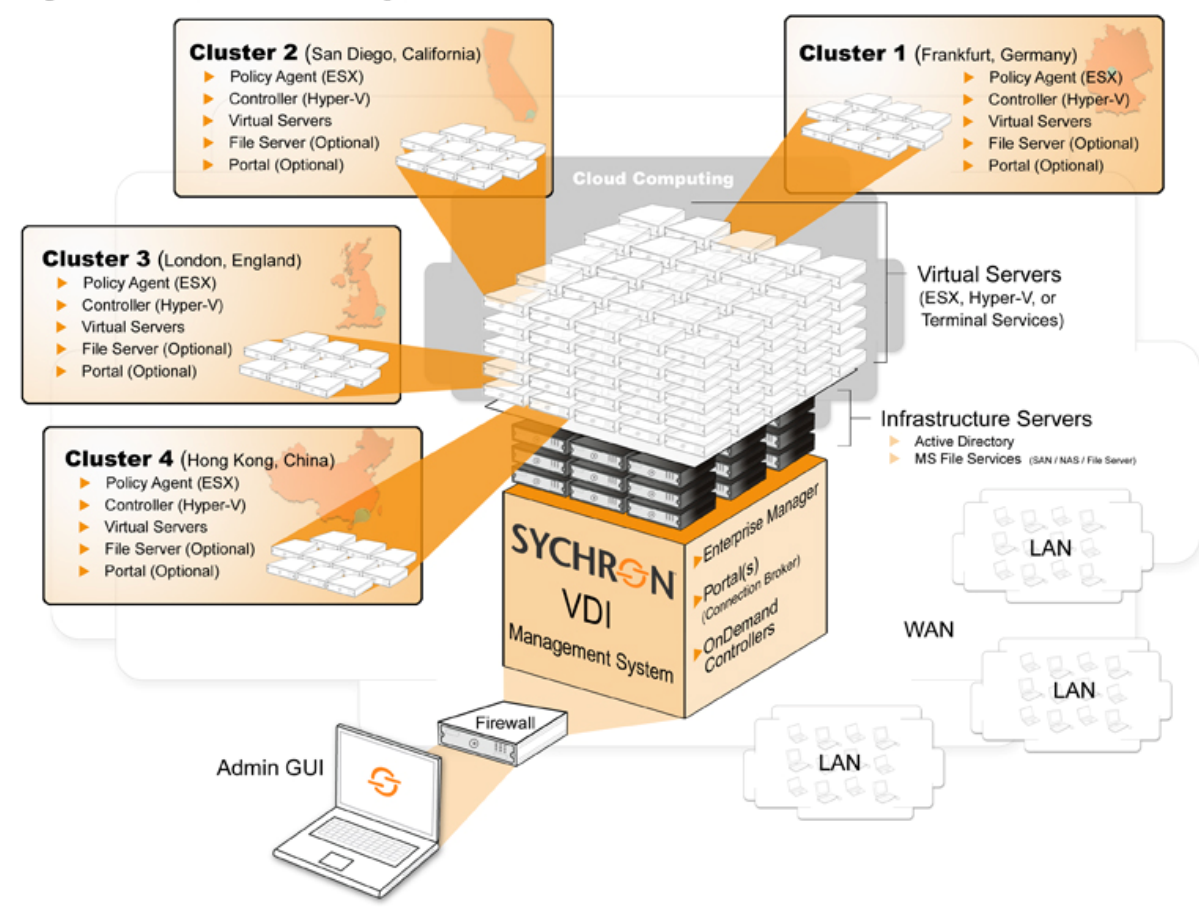

#### Sychron Virtual Desktop Infrastructure Overview

#### 1.4.2.3 **Disable Automatic Boot-Time Disk Defrag**

To ensure that your VMs do not run automatic boot-time disk defragmentation, disable this program as follows:

- Open REGEDIT. •
- Navigate to • HKEY LOCAL MACHINE\SOFTWARE\Microsoft\Dfrq\BootOptimizeFunction.
- Change the value of the key "Enable" from Y to N.

#### 1.5. Questionnaire

This form is to help administrators gather important information before beginning an OnDemand Desktop installation to ease the process and to provide reference documentation for troubleshooting purposes.

MAN0021

# 2. Installation

#### 2.1. Install the OnDemand Enterprise Manager

- 1. Locate the **OnDemand Enterprise Manager** ZIP file on your system.
- 2. Extract the folders to where you want to stage EM installation.
- 3. Open **setup.exe** to begin installation. This operation will also install .NET Framework 3.5 if it is not already installed.

<u>Note</u>: Installing .NET Framework may require a reboot before you can move to the next step. Installation will resume after reboot.

4. Click Next.

|                                                        | and the second second se |                                |
|--------------------------------------------------------|----------------------------------------------------------------------------------------------------|--------------------------------|
| Select Installation                                    | Folder                                                                                                    | <u>je</u>                      |
| he installer will install OnDema                       | and Enterprise Manager to the following                                                                                                    | ) folder.                      |
| o install in this folder, click "N                     | ext". To install to a different folder, ente                                                                                                    | er it below or click "Browse". |
|                                                        |                                                                                                    |                                |
| Eolder:                                                |                                                                                                    |                                |
| C:\Program Files\Sychron\C                             | JnDemand Enterprise Manager\                                                                                                    | Browse                         |
|                                                        |                                                                                                    |                                |
|                                                        |                                                                                                    | Disk Cost                      |
|                                                        |                                                                                                    | Disk Cost                      |
| Install OnDemand Enterprise                            | Manager for yourself, or for anyone wh                                                                                                    | Disk Cost                      |
| Install OnDemand Enterprise                            | Manager for yourself, or for anyone wi                                                                                                    | Disk Cost                      |
| Install OnDemand Enterprise<br>© Everyone<br>C Just me | Manager for yourself, or for anyone wi                                                                                                    | Disk Cost                      |
| Install OnDemand Enterprise<br>© Everyone<br>© Just me | Manager for yourself, or for anyone wit                                                                                                    | Disk Cost                      |

5. Verify the destination of the installation, and select **Everyone**. Click **Next**.

| OnDemand Enterprise Manager              |           |          |       |
|------------------------------------------|-----------|----------|-------|
| Enterprise Manager End                   | point     | ð.       | è     |
| Enter the endpoint for Enterprise Manage |           |          |       |
|                                          |           |          |       |
| Enterprise Manager Endpoint:             | e com     |          |       |
|                                          | e.com     |          |       |
|                                          |           |          |       |
|                                          |           |          |       |
|                                          |           |          |       |
|                                          |           |          |       |
|                                          |           |          |       |
|                                          |           |          |       |
|                                          |           | 1        |       |
|                                          | i ancei I | C BACK I | Next> |

- 6. Enter the fully qualified domain name (FQDN) for the Enterprise Manager endpoint. Click Next. (The endpoint is the network name of the computer on which you are installing the Enterprise Manager. You may optionally enter a TCP/IP (servername:port) number in this field, which will cause the EM to operate using this specified port instead of its default port, <u>3724</u>.)
- 7. Click **Next** to begin installation.
- 8. Click **Close** to complete installation.

## 2.2. Install the OnDemand Controller

- 1. Log into your management server with administrative privileges.
- 2. Locate the **OnDemand Controller** ZIP file on your system.
- 3. Extract the folders where you want to stage Controller installation.
- 4. Open **setup.exe** to begin installation. This operation will also install .NET Framework 3.5 if it is not already installed.

<u>Note</u>: Installing .NET Framework may require a reboot before you can move to the next step. Installation will resume after reboot.

- 5. Click **Next**.
- 6. Verify the destination of the installation, and select **Everyone**. Click **Next**.
- 7. Enter the endpoints for the OnDemand Controller and the Enterprise Manager (EM). (The OnDemand endpoint will be the network name of the computer on which you are installing the OnDemand Controller. The Enterprise Manager endpoint is the network name of the computer on which you installed the Enterprise Manager. You must enter a port number (server-name:3723) in the OnDemand endpoint field, which will cause the Controller to operate using this specified port.) You must make the entries for the Enterprise Manager endpoint match the entries for the EM you have already installed. Click Next.
- 8. Click **Next** to confirm that you are ready to begin the installation.
- 9. Click **Close** to complete installation.

# 2.3. Install the OnDemand Portal

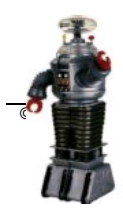

Install the OnDemand Portal in a Microsoft IIS application server environment. **Do not** attempt to install the OnDemand Portal without IIS. For Windows 2008, you must also

select the IIS 6 Management Compatibility and ASP.NET role services. Refer to the <u>Appendix</u> for more information. The Portal will also broker connections from a WTOS client. Refer to the <u>Appendix</u> for more information.

- 1. Locate the **OnDemand Portal** ZIP file on your system.
- 2. Extract the folders to where you want to stage Portal installation.
- 3. Open **setup.exe** to begin installation. This operation will also install .NET Framework 3.5 if it is not already installed.

<u>Note</u>: Installing .NET Framework may require a reboot before you can move to the next step. Installation will resume after reboot.

- 4. Click Next.
- 5. In the Select Installation Address window, click Next.
- 6. Click **Next** to begin the installation. Wait for the installation to finish.
- 7. Click **Close** to complete installation.
- 8. Execute C:\WINDOWS\Microsoft.NET\Framework\v2.0.50727\aspnet\_regiis.exe -i.

(**Note**: This is for Windows 2003. This does not apply to Windows 2008 if you select IIS 6 Management Compatibility and ASP.NET role services when installing IIS.)

- 9. Go to the drive where you installed the Portal.
- 10. In the Inetpub\wwwroot\svdwp folder set Security in the web.config file and the controls folder.
- 11. In a Windows XP environment, select Launch IIS Process Account, and allow Modify.
- 12. In a Windows 2003 environment, select **IIS\_WPG**, and allow **Modify**.
- 13. In a Windows 2008 environment, click the **EDIT** button, select **IIS\_IUSRS**, and allow **Modify**.
- 14. If you are running Terminal Services only, go to this <u>Customize Provisioned VMs or TS</u> <u>Sessions for Remote Access</u>.

#### 2.4. Additions

#### 2.4.1. VM Additions

From the VM running your gold image, perform the following steps:

- 1. Locate the **OnDemand VM Additions** ZIP file on your system.
- 2. Extract the folders to where you want to stage VM Additions installation.

3. Open **setup.exe** to begin installation. (VM Additions require Visual C++ Runtime Libraries, which is part of this installation process.)

| The follow | ing compo  | onents will be   | e installed | on your m | achine: |  |
|------------|------------|------------------|-------------|-----------|---------|--|
| Visual C   | ++ Runt    | ime Librari      | es (x86)    | 1         |         |  |
| Do you y   | vish to ir | nstall these     | e compo     | nents?    |         |  |
| f you cho  | ose Cance  | el, setup will ( | exit.       |           |         |  |
|            | -          |                  |             |           |         |  |

- 4. Click Install.
- 5. Click Next.
- 6. Click **Next** to confirm installation.
- 7. Click **Close** to complete installation.

#### 2.4.2. TS Additions

- 1. Locate the **OnDemand TS Additions** ZIP file on your system.
- 2. Extract the folders to where you want to stage TS Additions installation.
- 3. Open **setup.exe** to begin installation. (TS Additions require Visual C++ Runtime Libraries, which is part of this installation process.)

| he following cor | nponents will be inst | talled on your machine: |
|------------------|-----------------------|-------------------------|
| ¥isual C++ Ru    | ıntime Libraries (:   | x86)                    |
| )o you wish ta   | o install these co    | mponents?               |
|                  |                       |                         |

- 4. Click Install.
- 5. Click Next.
- 6. Click **Next** to confirm installation.
- 7. Click **Close** to complete installation.

#### 2.4.3. Customize Provisioned VMs or TS Sessions for Remote Access

You can customize a Windows installation in a variety of ways to allow remote access. One method is to create and link a GPO to the organizational unit (OU) in which you will create your virtual machines.

Edit the GPO by setting the following parameters:

- 1. Computer Configuration→Windows Settings→Security Settings→Local Policies→User Rights Assignment→Allow logon through Terminal Services
  - Check the **Define these policy settings** box.
  - Add users or groups who need to access the Habitat.
  - Click OK.
- 2. Under Security Settings, click Restricted Groups. Add a group called Remote Desktop Users. Click OK. Open Remote Desktop Users, and add users and/or groups who need to access the Habitat. Click OK.
- 3. Administrative Templates→Network→Network Connections→Windows Firewall→Domain Profile→*Windows Firewall: Protect all Network Connections* 
  - Set to **Disabled**.
  - Click OK.
- 4. Administrative Templates→Network→Network Connections→Windows Firewall→Standard Profile→*Windows Firewall: Protect all Network Connections* 
  - Set to **Disabled**.
  - Click OK.
- 5. Administrative Templates→Windows Components→Terminal Services→ Allow users to connect remotely using Terminal Services
  - Set to Enabled.
  - Click OK.
- 6. Administrative Templates→System→Display Shutdown Event Tracker
  - Set to **Disabled**.
  - Click OK.
- 7. Administrative Tools→Windows Components→Terminal Services→ Restrict Terminal Services users to a single remote session
  - Set to **Enabled**.
  - Click OK.

- 8. Administrative Templates→Windows Components→Terminal Services→ Enforce Removal of Desktop Wallpaper
  - Set to **Enabled**.
  - Click OK.

You may also edit the GPO by setting the following parameters:

- 1. Administrative Templates→Windows Components→Terminal Services→ Keep-Alive Connections
  - Set to **Enabled**.
  - Click OK.
- 2. Administrative Templates→Windows Components→Terminal Services→ Automatic reconnection
  - Set to **Disabled**.
    - Click OK.

Sychron strongly recommends that you save the virtual disk image at this stage, so that you can make additional configurations to the master image at a later date. This saves having to reload the image from the ISO each time you update a new master image (as well as having to apply all the updates).

#### 2.4.4. Customize the Administrator Whitelist

This step is optional.

By default, only administrators are allowed to log directly into a VM or TS server, bypassing the OnDemand Portal. Administrators can change authorized users. SycVMService and SycTSService start with the option /superuser:superuser.bat. This .bat file contains sychron\_service\_query --user "%SESSION\_NAME%" superuser, which will return 0 for a valid user and a non-zero for an invalid user. The check is based upon matching %SESSION\_NAME% with "administrator." The administrator can replace this call to sychron\_service\_query with whatever he/she deems as valid, for example, matching the name to a list of known superusers or "exit 0" to disable hijack detection altogether.

#### 2.4.5. Optional Components

Optional components exist to enable intelligent scripting, manage stale VMs, allow access to VMs from a variety of clients, as well as provide other enhancements.

#### OnDemand Desktop Client

Install these clients in a Windows or Linux environment to allow access to Sychroncontrolled VMs.

#### **GPO** Additions

GPO additions enable administrators to tailor the user experience during logon, logoff, disconnect, and reconnect events. These additions enable software to be location aware by gaining client-specific information such as session ID, client IP address, and client name.

#### **OnDemand Client Metrics**

Metrics supports the analysis of usage patterns at the cluster, Habitat, server, and user levels, allowing an administrator to determine how resources are being used over time. This will then allow:

- optimizations for server consolidation, enabling greater or fewer resources to be allocated at the most appropriate time
- analysis of server use, to track scheduled and unscheduled downtime
- analysis of user access patterns over time, at the cluster, Habitat, and server levels

#### Active Directory Reporter

The OnDemand ADReporter tool is designed to provide the administrator with up-to-date information on the entries of the OUs associated with the Habitats in the clusters that a given Enterprise Manager (EM) manages.

Given an EM endpoint, the tool will interrogate the associated clusters to find the current list of Habitats and the desktops associated with these Habitats. The OU associated with a Habitat is also noted and is interrogated to determine the computer accounts currently listed. This data is cross-referenced to find valid OU entries and OU entries that might be stale.

# 3. Configuration

### 3.1. Create an OnDemand Environment

1. Navigate to <a href="http://yourportal/svdwp/admin/index.html">http://yourportal/svdwp/admin/index.html</a>.

#### 2. Click Enter.

- 3. Enter the fully qualified domain name (FQDN) of your Enterprise Manager the first time you access the Portal. Click **Enter**. (Note: If you decided to run Enterprise Manager using a port other than the default (3724), enter that alternate port number here.)
- 4. <u>Edit General Description</u>. Click **Edit** in the General Description section of the EM Description screen. Describe the Enterprise Manager, and click **Apply**.

#### 3.1.1. Create Clusters

1. Click **Create** in the Clusters section of the Cluster Manager screen.

- a. Complete the form, and click **Apply**. <u>Note: The Controllers field must contain</u> <u>the hostname of the server where you installed the OnDemand Controller</u>. See the following restrictions for the form:
  - Name: The cluster name may only contain letters, numbers, underscores, and hyphens and may not contain spaces.
  - Description: This is any text you wish to enter to describe your cluster.
  - Controllers: Enter the FQDN of the server running your OnDemand Controller software. Include the port number (FQDN: 3723).
  - <u>Ethernet MAC base</u>: This is the beginning of range of addresses OnDemand will allocate to VMs.
  - <u>Ending MAC address</u>: This is the end of range of addresses OnDemand will allocate to VMs.
- b. Check the **This is an OnDemand 4.0+ controller** box if the controller for this cluster is going to run OnDemand 4.0 or higher.

| Description:      |                     |     |  |  |
|-------------------|---------------------|-----|--|--|
| Controllers:      |                     |     |  |  |
| Ethernet MAC Bas  | 0:                  |     |  |  |
| Ending MAC addre  | ISS:                |     |  |  |
| This is an OnD    | emand 4.8+ controll | er, |  |  |
| wailable Habitat( | 0:                  |     |  |  |
| wailable servers( | £):                 |     |  |  |
|                   |                     |     |  |  |
|                   |                     |     |  |  |
|                   |                     |     |  |  |
|                   |                     |     |  |  |

2. Click **Apply**.

#### 3.1.2. Create Servers

1. Click **Add** in the Servers section of the Enterprise Manager Configuration screen.

| Name:        |              |  |   |  |
|--------------|--------------|--|---|--|
| Description  | d.           |  |   |  |
| Max. chang   | e states: 3  |  |   |  |
| Max. update  | s: 3         |  |   |  |
| Authenticati | on Username: |  | ] |  |
| Enter pass   | word:        |  |   |  |
| Confirm pa   | ssword:      |  |   |  |

- Name: FQDN of the hypervisor or terminal server
- Description: This is any text you wish to enter to describe your cluster.
- Max. change states: This is the maximum number of desktops that can start on a server at one time
- Max. updates: This is the maximum number of simultaneous desktop updates per server.
- Authentication Username: the user who has credentials to administer the server
- Enter password: Windows domain password for authentication username
- Confirm password: confirmation of Windows domain password
- 2. Fill in the form, and click **Apply**.

#### 3.1.3. Create Habitats

1. Click **Create** in the Habitat Manager screen.

| Field Names            | Descriptions                               | TS/RD        | VM           |
|------------------------|--------------------------------------------|--------------|--------------|
| Habitat Type           |                                            |              |              |
| Provide sessions via   | create a virtual desktop                   |              | $\checkmark$ |
| virtual machines (VM)  |                                            |              |              |
| Provide sessions via   | create a Terminal Services session         | $\checkmark$ |              |
| Terminal Services (TS) |                                            |              |              |
| General Information    |                                            |              |              |
| Name:                  | the name of the user Habitat               | $\checkmark$ | $\checkmark$ |
| Description            | a description of the user Habitat          | ✓            | $\checkmark$ |
| Resources              |                                            |              |              |
| CPU (MHz):             | the CPU resources (in MHz) of a host       | ✓            | $\checkmark$ |
|                        | server that each virtual desktop in the    |              |              |
|                        | user Habitat should get                    |              |              |
| Memory:                | the RAM (in MB) resources of a host        | ✓            | $\checkmark$ |
|                        | server that each virtual desktop in the    |              |              |
|                        | user Habitat should get                    |              |              |
| Gold Image:            | the full path on the target server to the  |              | $\checkmark$ |
|                        | gold image for the virtual desktops in the |              |              |

| Field Names           | Descriptions                                  | TS/RD | VM           |
|-----------------------|-----------------------------------------------|-------|--------------|
|                       | user Habitat; the image must be               |       |              |
|                       | accessible to all target servers at this path |       |              |
|                       | (e.g.,                                        |       |              |
|                       | for Microsoft Server 2008:                    |       |              |
|                       | d:\guess\windows7\windows7.vhd                |       |              |
|                       |                                               |       |              |
|                       | for ESX                                       |       |              |
|                       | [GUIUS]<br>guestsGold/windows7/windows7.ymdk) |       |              |
| Datastore:            | This is where you will build VMs.             |       | ✓            |
|                       |                                               |       |              |
|                       | (e.g.,                                        |       |              |
|                       | for Microsoft Server 2008:                    |       |              |
|                       | I:\                                           |       |              |
|                       | for ESX                                       |       |              |
|                       |                                               |       |              |
| Network:              | the name of the virtual network from the      |       | ✓            |
|                       | Hyper-V Virtual Network Manager or ESX        |       |              |
|                       | Virtual Switch                                |       |              |
| MAC Address:          | OnDemand Desktop 4.1 supports MAC             |       |              |
|                       | addressing at the cluster level instead of    |       |              |
|                       | for more information                          |       |              |
| Scheduling Parameters |                                               |       |              |
| Min.:                 | the minimum number of virtual desktops        | ✓     | ✓            |
|                       | that the system will keep running within      |       |              |
|                       | the user Habitat (If the server cluster does  |       |              |
|                       | not have enough resources, the system         |       |              |
|                       | will start as many virtual desktops as        |       |              |
| Max ·                 | the maximum number of virtual desktops        | ✓     | ✓            |
|                       | that the system will both provision and run   |       |              |
|                       | for the user Habitat at any time              |       |              |
| Low:                  | the minimum number of available (not in       | ~     | √            |
|                       | use) virtual desktops that the system will    |       |              |
|                       | try to maintain at all times (If the number   |       |              |
|                       | this value, the system will automatically     |       |              |
|                       | try to start more virtual machines until the  |       |              |
|                       | system reaches this value.)                   |       |              |
| High:                 | the maximum number of available (not in       | ✓     | $\checkmark$ |
|                       | use) virtual desktops that the system will    |       |              |
|                       | maintain at all times (If the number of       |       |              |
|                       | available desktops is more than this          |       |              |
|                       | available virtual machines until the system   |       |              |
|                       | reaches this value.)                          |       |              |
|                       |                                               | 1     |              |

| Field Names       | Descriptions                                                                                                   | TS/RD | VM           |
|-------------------|----------------------------------------------------------------------------------------------------|-------|--------------|
| Priority:         | If multiple user Habitats exist, Habitats                                                                      | ~     | $\checkmark$ |
|                   | with higher priority get host servers first.                                                                   |       |              |
|                   | Higher values indicate higher priority                                                                         |       |              |
| Windows Domain    |                                                                                                    |       |              |
| Information       |                                                                                                    |       |              |
| Name:             | the name of the Windows domain that the                                                                        |       | $\checkmark$ |
|                   | virtual desktops should join when they                                                                         |       |              |
| Dealers           | first boot                                                                                                    |       |              |
|                   | domain                                                                                                    |       | •            |
| LDAP name:        | the organizational unit to which the virtual                                                                   |       | $\checkmark$ |
|                   | desktops will belong, the LDAP                                                                                 |       |              |
|                   | you want to create computer accounts                                                                           |       |              |
|                   |                                                                                                    |       |              |
|                   | (e.g.,                                                                                                    |       |              |
|                   | ou=OnDemandVMs, ou=Sychron,                                                                                    |       |              |
|                   | dc=Sychron, dc=com)                                                                                            |       |              |
| Authentication    | the user who has the credentials to check                                                                      |       | $\checkmark$ |
| Username:         | group membership for the user requesting                                                                       |       |              |
|                   | "Read all user information" in Active                                                                          |       |              |
|                   | Directory                                                                                                    |       |              |
| Enter password:   | Windows domain password for                                                                                    |       | $\checkmark$ |
|                   | authentication username                                                                                        |       |              |
| Confirm password: | confirmation of Windows domain password                                                                        |       | $\checkmark$ |
| User Session      |                                                                                                    |       |              |
| Parameters        | Alexandra de la construction de la construction de la construction de la construction de la construction de la |       |              |
| Type of Logout:   | a VM                                                                                                    |       | V            |
|                   | • reuse – makes the VM                                                                                         |       |              |
|                   | immediately available                                                                                          |       |              |
|                   | ,                                                                                                    |       |              |
|                   | <ul> <li>restart – starts the guest</li> </ul>                                                                 |       |              |
|                   | operating system (Windows                                                                                      |       |              |
|                   | XP) again (i.e., shuts down                                                                                    |       |              |
|                   |                                                                                                    |       |              |
|                   | reboot – boots the VM to a                                                                                     |       |              |
|                   | previously saved, freshly                                                                                      |       |              |
|                   | booted state                                                                                                   |       |              |
|                   | recreate – puts the VM back                                                                                    |       |              |
|                   | into the state at which it was at                                                                              |       |              |
|                   | the beginning of the                                                                                           |       |              |

| Field Names                    | Descriptions                                                                                                    | TS/RD | VM |
|--------------------------------|----------------------------------------------------------------------------------------------------|-------|----|
|                                | provisioning cycle                                                                                                    |       |    |
|                                | <ul> <li>reprovision – reallocates the<br/>VM by rebuilding the VM from<br/>scratch</li> </ul>                                                                                                    |       |    |
|                                | When a session ends, the system<br>attempts to put the VM back into the state<br>defined in the Habitat specification (one of<br>the above states). If a problem exists, the<br>system may assert a "more aggressive"<br>state (one that consumes more time<br>and/or overhead).                                                     |       |    |
| Inactivity Timeout<br>(mins.): | the number of minutes that a virtual<br>desktop will continue to be reserved for a<br>user after the user has disconnected from<br>or is inactive on a virtual desktop (If the<br>user logs into his or her virtual desktop<br>during this time, the system will direct that<br>user to the previously assigned virtual<br>desktop.) | ✓     | ~  |

### 2. Click Apply.

#### 3.1.4. Edit a Cluster

- 1. Click **Edit** next to the cluster you want to edit in the Clusters section of the Enterprise Manager Configuration screen.
- 2. Join Habitat(s) and server(s) to the Cluster by checking the boxes next to the Habitat(s) and server(s) you want to include.

| Na  | ime: Cluster01                        |  |
|-----|---------------------------------------|--|
| De  | escription: First Cluster             |  |
| Co  | introllers: hyperv-ga.sychron.com     |  |
| 2   | This is an OnDernand 4.8+ controller. |  |
| Ay: | ailable Habitat(s):                   |  |
| F   | Sales                                 |  |
| Av: | ailable servers(s):                   |  |
| F   | hyperv04.sychron.com                  |  |
|     |                                       |  |

3. Click Apply.

Notice that the Enterprise Manager configuration has changed.

#### 3.1.5. Create End User Portals

1. Click **Portal Configuration**.

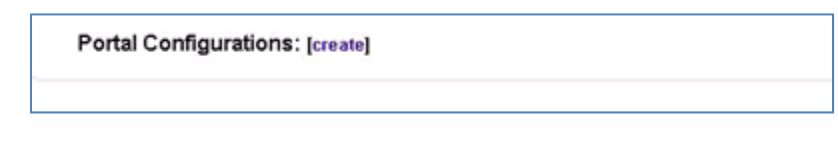

2. Click **create** to create a Global Portal configuration.

| Description: |                  |             |  |  |
|--------------|------------------|-------------|--|--|
| Clusters     | s to manage:     |             |  |  |
| Cluster      | 11 First Cluster |             |  |  |
| Dropdo       | wn Menu Item     | s: [create] |  |  |

The name in this form must be the FQDN of the server running the OnDemand Portal.

- 3. Click the box of the cluster you wish to manage.
- 4. Click Apply.

#### 3.1.6. Create End User Dropdowns

- 1. Click edit next to the name of the Portal configuration you just created.
- 2. Click **create** next to Dropdown Menu Items.
- 3. Fill in the form:

| Display Name:                                                                                                 |                                                     |   |      |
|----------------------------------------------------------------------------------------------------|-----------------------------------------------------|---|------|
| Description:                                                                                                  |                                                     |   |      |
|                                                                                                    |                                                     |   |      |
|                                                                                                    |                                                     |   |      |
| Windows bo                                                                                                    | nain information                                    |   |      |
| Name:                                                                                                    |                                                     |   |      |
| Realm:                                                                                                    |                                                     |   |      |
| LDAP name:                                                                                                    |                                                     |   |      |
| Authentication Use                                                                                            | mame:                                               |   |      |
| Enter password:                                                                                               |                                                     |   |      |
| Confirm password:                                                                                             |                                                     |   |      |
| Haveyvelor                                                                                                    | needed:                                             | - |      |
| Number of Handy's<br>Number to acquire                                                                        | t any one time: P                                   |   |      |
| Number of Handy's<br>Number to acquire<br>Handy'\Milease du                                                   | at any one time: P<br>ation: P40                    |   |      |
| Number of Handy's<br>Number to acquire<br>Handy's Milease du<br>Munthere a Handy's                            | at any one time: P<br>ation: P40                    |   |      |
| Number of Handy's<br>Number to acquire<br>Handy'Milease du<br>Must have a Hand;'/                             | at any one time: P<br>ation: P40                    |   |      |
| Number of Handy's<br>Number to acquire<br>Handy's Milease du<br>Mustina ve a Handy's<br>Habria - Associations | at any one time: P<br>setion: P40<br>I for login: E |   |      |
| Number of Handy's<br>Numberto acquire<br>Handy's Miease du<br>Multinese a Handy's<br>Security Oroup           | at any one time: 2<br>ation: 240<br>1 for login:    |   | <br> |

| Field Names                 | Descriptions                                |
|-----------------------------|---------------------------------------------|
| Portal Dropdown Information |                                             |
| Name:                       | the name of the Portal dropdown             |
| Display Name:               | the Habitat name that the end user will see |
|                             | in the logon screen of the Portal or the    |
|                             | Sychron desktop client; can be different    |
|                             | from the actual Habitat name                |
| Description                 | a description of the Portal dropdown        |
| Windows Domain Information  |                                             |
| Name:                       | the fully qualified domain name (FQDN) for  |
|                             | the Active Directory domain (e.g.,          |
|                             | example.com)                                |
| Realm:                      | the NetBIOS name for the Active Directory   |
|                             | domain (e.g., example)                      |
| LDAP name:                  | the lightweight directory access protocol   |
|                             | (LDAP), Distinguished Name for the Active   |
|                             | Directory domain name (e.g.,                |

| Field Names                          | Descriptions                                                                                                    |
|--------------------------------------|----------------------------------------------------------------------------------------------------|
|                                      | dc=example, dc=com)                                                                                                    |
| Authentication Username:             | the user who has the credentials to check<br>group membership for the user requesting<br>a logon; user must be have authority to<br>"Read all user information" in Active<br>Directory                                                                                                    |
| Enter password:                      | Windows domain password for<br>authentication username                                                                                                    |
| Confirm password:                    | confirmation of Windows domain password                                                                                                    |
| Handy VM Parameters                  | This feature is active in OnDemand Desktop 3.x only.                                                                                                    |
| Number of Handy VMs Needed:          | the number of HandyVMs (cached VMs<br>that are available for instant assignment to<br>a requesting user) you are requesting for<br>this Habitat; based upon the arrival rate<br>(how many VMs you will need at any one<br>time)                                                                                                    |
| Number to Acquire at Any One Time:   | the number of HandyVMs that the system<br>permits the Portal to acquire at any one<br>time; large values will increase the load on<br>the backend system; small values will result<br>in a longer time before all requested<br>HandyVMs are ready for use.                                                                                                    |
| HandyVM lease duration:              | the number of seconds the HandyVM<br>"lives" before it expires, and a new<br>HandyVM takes its place; HandyVMs are<br>virtual desktop sessions that the system<br>"leases" from the backend clusters. Too<br>short a lease period increases the load on<br>the system, while too long a duration will<br>limit the system's ability to reuse a<br>HandyVM, should the Portal fail or be<br>removed. |
| Must have a HandyVM for login:       | tells the Portal if a HandyVM is required to log a user into a Habitat                                                                                                    |
| Habitat-Security Binding Information |                                                                                                    |
| Security Group:                      | the security group to which a user must<br>belong if requesting to log into a Habitat;<br>may be blank if checking for group<br>membership is not necessary                                                                                                    |
| Habitat name:                        | the name of the Habitat defined in<br>Enterprise Manager                                                                                                    |
| Priority:                            | drives the dropdown list in the Portal and<br>directs the Portal to search for the security<br>group with the highest priority of which the<br>user is a member and then assign the<br>corresponding Habitat                                                                                                    |

# 4. Click Apply and then Apply & Restart.

# 4. Appendix

### 4.1. Optional Components

#### 4.1.1. GPO Additions

This is only necessary if you run the optional scripts for client connects, disconnects, logoffs, and client metrics. Note that your use of scripts, group policy objects, etc., may influence this section.

- 1. Locate the **OnDemand GPO Additions** ZIP file on your system.
- 2. Extract the folders to where you want to stage GPO Additions installation.
- 3. Open **setup.exe** to begin installation.
- 4. Click Next.
- 5. Verify the destination of the installation, and select **Everyone**, and click **Next**.

| 🔀 OnDemand Desktop GPO addit                                                                 | ions                                |                                    |
|----------------------------------------------------------------------------------------------|-------------------------------------|------------------------------------|
| Select Installation Folde                                                                    | r                                   |                                    |
| The installer will install OnDemand Deskto<br>To install in this folder, click "Next". To in | op GPO additions to the following f | iolder.<br>elow or click "Browse". |
| Eolder:<br>C:\Program Files\Sychron\OnDemand                                                 | d Desktop GPO additions\2.1.9(      | Browse                             |
| Install OnDemand Desktop GPO additi                                                          | ons for yourself, or for anyone who | Disk Cost                          |
|                                                                                              |                                     |                                    |
|                                                                                              | Cancel < <u>B</u> ack               | . <u>N</u> ext >                   |

- 6. Click **Next** to confirm installation
- 7. Click **Close** to complete installation.
- 8. Navigate to C:\Program Files\Sychron\OnDemand GPO Additions.
- 9. Open OnDemand Desktop GPO additions.
- 10. Right-click the version number (e.g., *1.1.9181*).
- 11. Select Sharing and Security.

- 12. Select the **Sharing** tab.
- 13. Select Share this folder.
- 14. Enter the Share name as Sychron-Hyper-V. The User limit is Maximum allowed.

| Proper                                                     | ties 🥐 🗙                                                                                               |
|------------------------------------------------------------|----------------------------------------------------------------------------------------------------|
| General Sharing                                            | Security Customize                                                                                     |
| You ca<br>networ<br>folder.                                | n share this folder with other users on your<br>k. To enable sharing for this folder, click Share this |
| 🔘 Do not sha                                               | re this folder                                                                                         |
| 🛛 💿 Share this f                                           | older                                                                                                  |
| Share name:                                                | Sychron Hyper-V                                                                                        |
| Comment:                                                   |                                                                                                    |
| User limit:                                                | <ul> <li>Maximum allowed</li> </ul>                                                                    |
|                                                            | ○ Allow this number of users:                                                                          |
| To set permiss<br>folder over the                          | ions for users who access this<br>network, click Permissions.                                          |
| To configure s<br>Caching.                                 | ettings for offline access, click Caching                                                              |
| Windows Firewa<br>with other comp<br><u>View your Wind</u> | all is configured to allow this folder to be shared<br>uters on the network.<br>ows Firewall settings  |
|                                                            | OK Cancel Apply                                                                                        |

- 15. Click **Permissions**.
- 16. Allow all permissions as shown.

| Permissions for Sychron Hy   | vper-V                    | ? 🗙  |
|------------------------------|---------------------------|------|
| Share Permissions            |                           |      |
| <u>G</u> roup or user names: |                           |      |
| 🕵 Everyone                   |                           |      |
|                              |                           |      |
|                              |                           |      |
|                              |                           |      |
|                              | A <u>d</u> d <u>R</u> emo | ve   |
| Permissions for Everyone     | Allow Deny                |      |
| Full Control                 |                           |      |
| Change<br>Bead               |                           |      |
| Treau                        |                           |      |
|                              |                           |      |
|                              |                           |      |
|                              |                           |      |
|                              |                           | polu |
|                              |                           | PPy  |

- 17. Click **Apply** and **OK**.
- 18. Select the **Security** tab.
- 19. Select Users.
- 20. Allow Read & Execute, List Folder Contents, and Read (as shown).

| Properties                               |                | ? 🔀            |  |  |  |  |  |  |
|------------------------------------------|----------------|----------------|--|--|--|--|--|--|
| General Sharing Security Custo           | omize          |                |  |  |  |  |  |  |
| <u>G</u> roup or user names:             |                |                |  |  |  |  |  |  |
| Administrators (REV-XP\Administrators)   |                |                |  |  |  |  |  |  |
| 🕵 CREATOR OWNER                          |                |                |  |  |  |  |  |  |
| 🕵 Power Users (REV-XP\Powe               | r Users)       |                |  |  |  |  |  |  |
| 🛃 SYSTEM                                 |                |                |  |  |  |  |  |  |
| 🕵 Users (REV-XP\Users)                   |                |                |  |  |  |  |  |  |
|                                          |                |                |  |  |  |  |  |  |
|                                          | A <u>d</u> d   | <u>R</u> emove |  |  |  |  |  |  |
| Permissions for Users                    | Allow          | Deny           |  |  |  |  |  |  |
| Full Control                             |                |                |  |  |  |  |  |  |
| Modify                                   |                |                |  |  |  |  |  |  |
| Read & Execute                           | $\checkmark$   |                |  |  |  |  |  |  |
| List Folder Contents                     | $\checkmark$   |                |  |  |  |  |  |  |
| Read                                     | ×              |                |  |  |  |  |  |  |
| Write                                    |                |                |  |  |  |  |  |  |
| Consist Permissions                      |                |                |  |  |  |  |  |  |
| For special permissions or for advanced. | nced settings, | Advanced       |  |  |  |  |  |  |
| ОК                                       | Cancel         | Apply          |  |  |  |  |  |  |

#### 21. Click **Apply** and **OK**.

#### 4.1.1.1 Customizing GPOs for Your Environment

- 1. Within the folder containing your GPOs, right-click and edit the files called logon.bat, logout.bat, connect.bat, and disconnect.bat.
- 2. Replace the string \\dc1\Sychron Hyper-V with the UNC of the <<name of folder containing GPOs>>. (Note that the examples may not conform to your local setup.)
- 3. Save the file, and exit the editor.

#### 4.1.1.2 Linking a GPO to an OU

Configure a group policy object (GPO) on the domain controller. (Sychron strongly recommends the use of gpmc.msc. Download and install gpmc.msi if it is not already on your system.) Sychron uses this GPO to monitor traffic to the VMs. Link the GPO to the OU containing the VMs. Note that if you are also using login/logoff scripts linked to user GPOs, you must enable loopback processing and set **merge mode** in order to allow multiple login/logoff scripts to run.

- 1. Log onto the domain controller.
- 2. Navigate to Start→Programs→Administrative Tools→ Active Directory Users and Computers.
- 3. Create a new OU called **OnDemand-VMs** where you will store VMs.

| • -•        |                               |                                    | 1 🗗 ն 🗸 🍕         | 12                        |                     |                             |               |  |
|-------------|-------------------------------|------------------------------------|-------------------|---------------------------|---------------------|-----------------------------|---------------|--|
| Act         | tive Directory                | Users and Computers [DC1.sychron.c | com]              | sychron.com               | 16 objects          |                             |               |  |
|             | Saved Que                     | res                                |                   | Name /                    |                     | Туре                        | Description   |  |
| 1           | Dubo                          | Delegate Control                   |                   | Buitin                    |                     | builtinDomain               |               |  |
| E Comp Find |                               | Fjnd                               |                   | Computers                 |                     | Container<br>Organizational | Default coni  |  |
| ÷.          | E Doma Connect to Domain      |                                    |                   | Domain Controllers        |                     |                             | Default coni  |  |
|             | E Foreiç                      | Connect to Domain Controller       |                   | ForeignSecurityPrincipals |                     | Container                   | Default coni  |  |
|             | Raise Domain Functional Level |                                    |                   | I.T. Service Accounts     |                     | Organizational              |               |  |
|             | a LostA                       | Operations Masters                 |                   | 📑 Infrastructur           | e                   | infrastructureU             |               |  |
| ۲           | Micror                        | New P                              | Concuter          |                           | 1                   | lostAndFound                | Default cont  |  |
| ۲           | NTD5                          | All Tasks                          | Contact           |                           | ange System Objects | msExchSystem                |               |  |
| ۲           | OnDe                          | re rugs                            | Grain             |                           |                     | msDS-QuotaCo                | Quota speci   |  |
|             | Progr.                        | New +                              | InetOroPerson     |                           | Machines            | Organizational              |               |  |
| 8           | Syche                         | New Window from Here               | Ouery-based Dis   | tribution Group           |                     | Container                   | Default loca  |  |
|             |                               | Refresh                            | MSMO Queue Ala    | M                         |                     | Organizational              |               |  |
|             |                               | Export List                        | Organizational Ur | nit.                      |                     | Container                   | Builtin syste |  |
|             |                               | endour Bound                       | Printer           |                           |                     | Container                   | Default cont  |  |
|             | P 20 B                        | Properties                         | User              |                           |                     | Organizational              |               |  |
|             | 10 Q S                        | Help                               | Shared Folder     |                           | nes                 | Organizational              |               |  |
|             | 10 (2) SIT                    | MOR-OSERS                          |                   | 1                         |                     |                             |               |  |
|             | Use Use                       | rs                                 |                   |                           |                     |                             |               |  |
| ÷           | System                        |                                    |                   |                           |                     |                             |               |  |
|             | Users                         |                                    |                   |                           |                     |                             |               |  |
|             | 🐼 vasil                       |                                    |                   |                           |                     |                             |               |  |

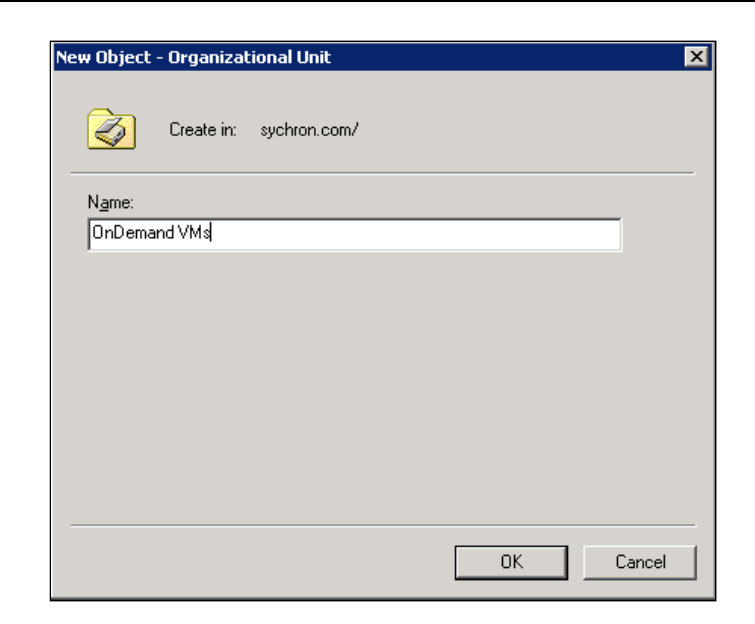

4. Click OK.

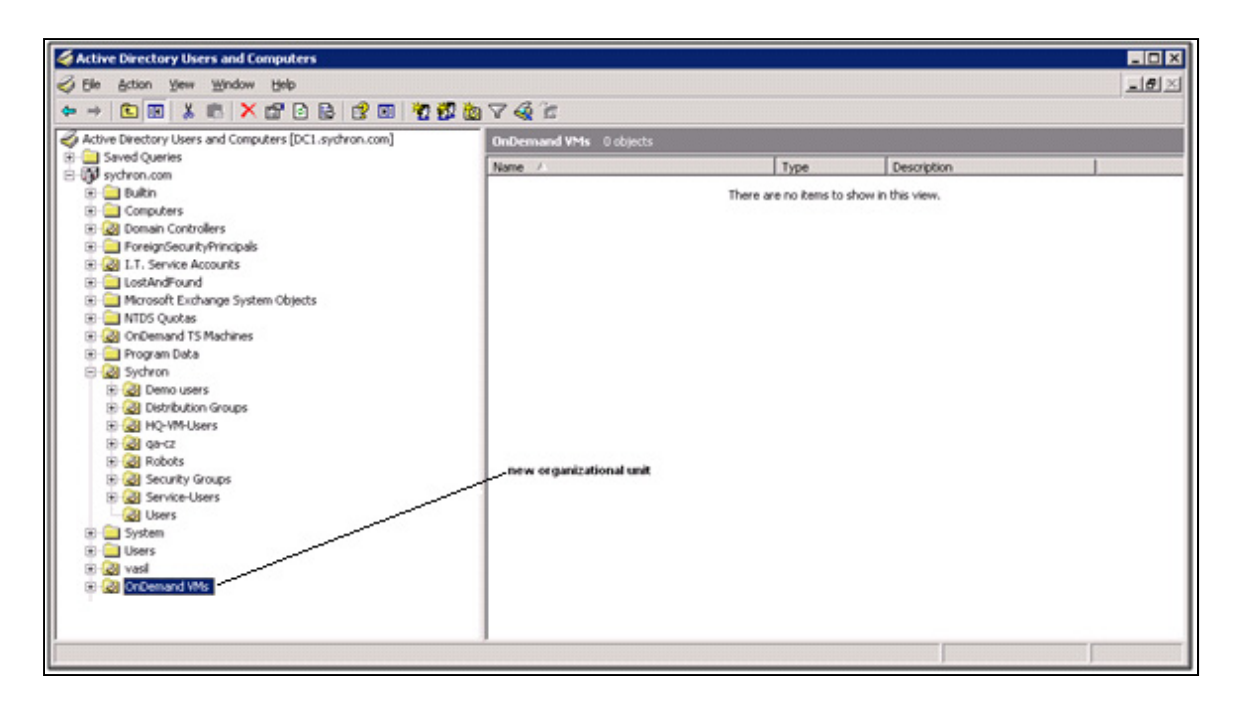

- 5. Exit.
- 6. Navigate to **Start** $\rightarrow$ **Run**.
- 7. Open gpmc.msc.
- 8. Expand **Domains** to see the OU you just created.

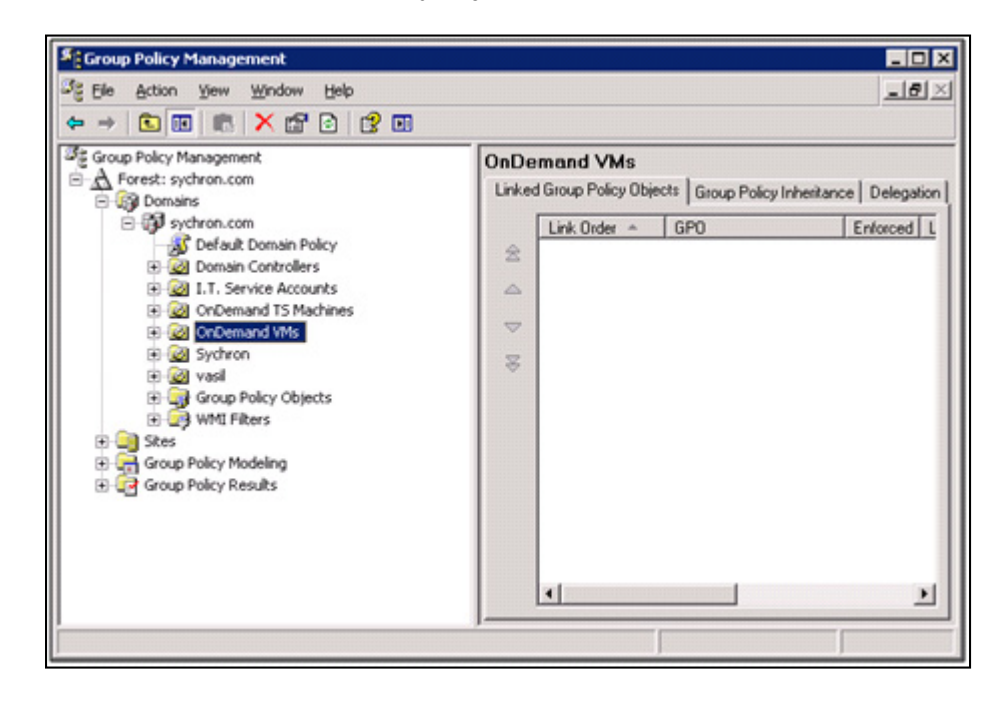

#### 4.1.1.3 Configuring a Logon GPO

1. Right-click **OnDemand VMs** to create another GPO that OnDemand will use to manage VM logons.

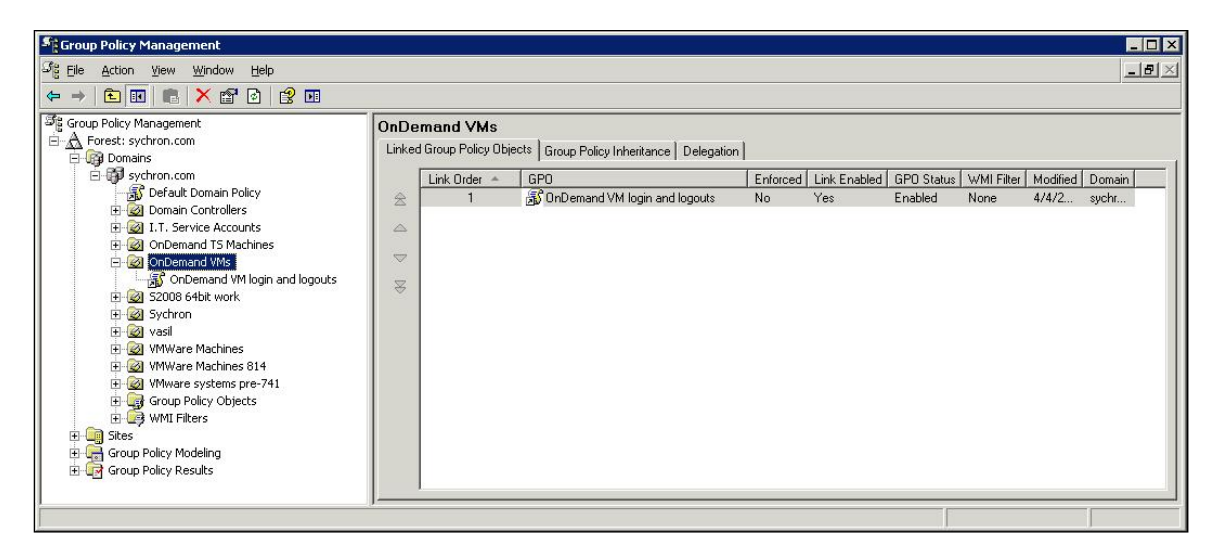

- 2. Select Create and Link a GPO Here.
- 3. Name the new GPO **OnDemand Logon**.

| Croup Palicy Management     J     Ge action (yew Window Help     →      Comp Policy Management     Arent: syd+ron.com     @ A Forest: syd+ron.com     @ Opcomain                                                                                                    | ≜ OnDe<br>Linke | emand VMs<br>d Group Policy Ob | ects   Group Policy Inheritance   Del       | ngation          |                            |                                  |                            |                                                       |                          |
|----------------------------------------------------------------------------------------------------|-----------------|--------------------------------|---------------------------------------------|------------------|----------------------------|----------------------------------|----------------------------|-------------------------------------------------------|--------------------------|
| Production com     Production com     Product Domain Policy     Critine Files     Product Reduction Test     Product Reduction Test     Product Reduction Test     Product Reduction     Product Reduction     Product | 4 4 b           | Link Order<br>1<br>2           | GPO<br>Ø Otice 2007 GPO<br>Ø OrDenand Logan | E_ *<br>No<br>No | Link Enabled<br>Yes<br>Yes | GPO Status<br>Enabled<br>Enabled | WMI Filter<br>None<br>None | Modied<br>9/5/2009 1:36 09 PM<br>2/26/2009 3:24 39 PM | Domain<br>syche<br>syche |

- 4. Click OK.
- 5. Expand **OnDemand VMs**.
- 6. Right-click the name of the new GPO.
- 7. Select Enforced.

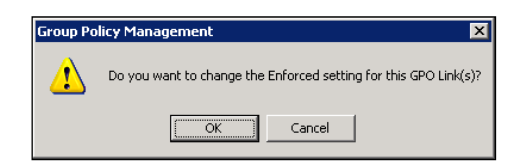

- 8. Click **OK.**
- 9. Right-click the name of the new GPO.
- 10. Select **Edit**.
- 11. Under User Configuration, expand Windows Settings.

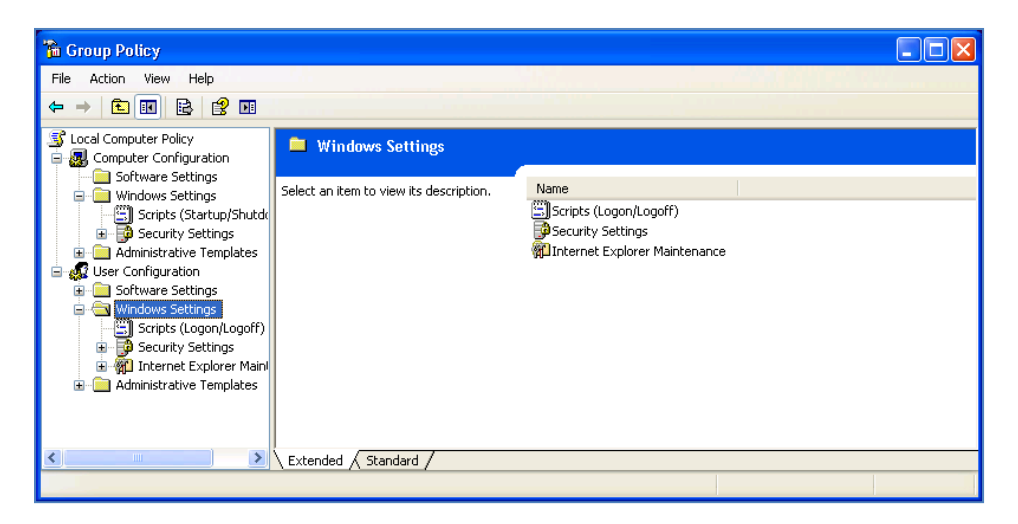

12. Open Scripts (Logon/Logoff).

| 🚡 Group Policy                                                                                                    |                                                                                               |                 |  |
|----------------------------------------------------------------------------------------------------|-----------------------------------------------------------------------------------------------|-----------------|--|
| a Group Policy         File       Action       Yew       Help         Image: Second Second Sec | Scripts (Logon/Logoff)  Logon  Display Properties.  Description: Contains user logon scripts. | Name<br>Sologon |  |
| Windows Settings                                                                                                    | Extended / Standard /                                                                         |                 |  |

- 13. Open Logon.
- 14. Click Add.
- 15. Enter \\dcl\Sychron Hyper-V\SycVMClient.exe as the Script Name. Enter /OnDemand /path:"\\dcl\Sychron Hyper-V" /cr:connect.bat /dr:disconnect.bat /logout:logout.bat in the Script Parameters field. Click OK. (Note: \\dcl\Sychron Hyper-V is the path to a folder containing the logon script for this example. Your configuration may be different.)

| Add a Script                                     | ? 🛛    |
|--------------------------------------------------|--------|
| Script <u>N</u> ame:                             |        |
| \\dc1\Sychron Hyper-V\SycVMClient.exe            | Browse |
| Script <u>P</u> arameters:                       |        |
| /OnDemand /path:"\\dc1\Sychron-Hyper-V" /cr:conn |        |
| ОК                                               | Cancel |

16. Enter \\dc1\Sychron Hyper-V\logon.bat as the Script Name. Click OK. (Note: \\dc1\Sychron Hyper-V is the path to a folder containing the logon script for this example. Your configuration may be different.)

| Add a Script                    | ? 🛛            |
|---------------------------------|----------------|
| Script <u>N</u> ame:            |                |
| \\dc1\Sychron Hyper-V\logon.bat | <u>B</u> rowse |
| Script <u>P</u> arameters:      |                |
|                                 |                |
|                                 | OK Cancel      |

17. Click **Apply** and **OK**.

| Logon Properties                                                                                  | ? 🗙     |
|---------------------------------------------------------------------------------------------------|---------|
| Scripts                                                                                           |         |
| Logon Scripts for Local Computer                                                                  |         |
| Name Parameters                                                                                   |         |
| \\dc1\Sychron Hyper-V /OnDemand /path:''\\d                                                       | Up      |
| NdcTSychron Hyper-V                                                                               | Down    |
|                                                                                                   |         |
|                                                                                                   | Add     |
|                                                                                                   | Edit    |
|                                                                                                   | Bemove  |
|                                                                                                   | Tremove |
| To view the script files stored in this Group Policy Object, ;<br>the button below.<br>Show Files | press   |
| OK Cancel                                                                                         | Apply   |

18. From Group Policy Management, expand Group Policy Objects.

- 19. Right-click **OnDemand Logon**.
- 20. Select Edit.
- 21. Expand **Computer Configuration**.
- 22. Expand Administrative Templates.
- 23. Expand **System**.
- 24. Highlight **Group Policy**.
- 25. Highlight *User Group Policy loopback processing mode*.

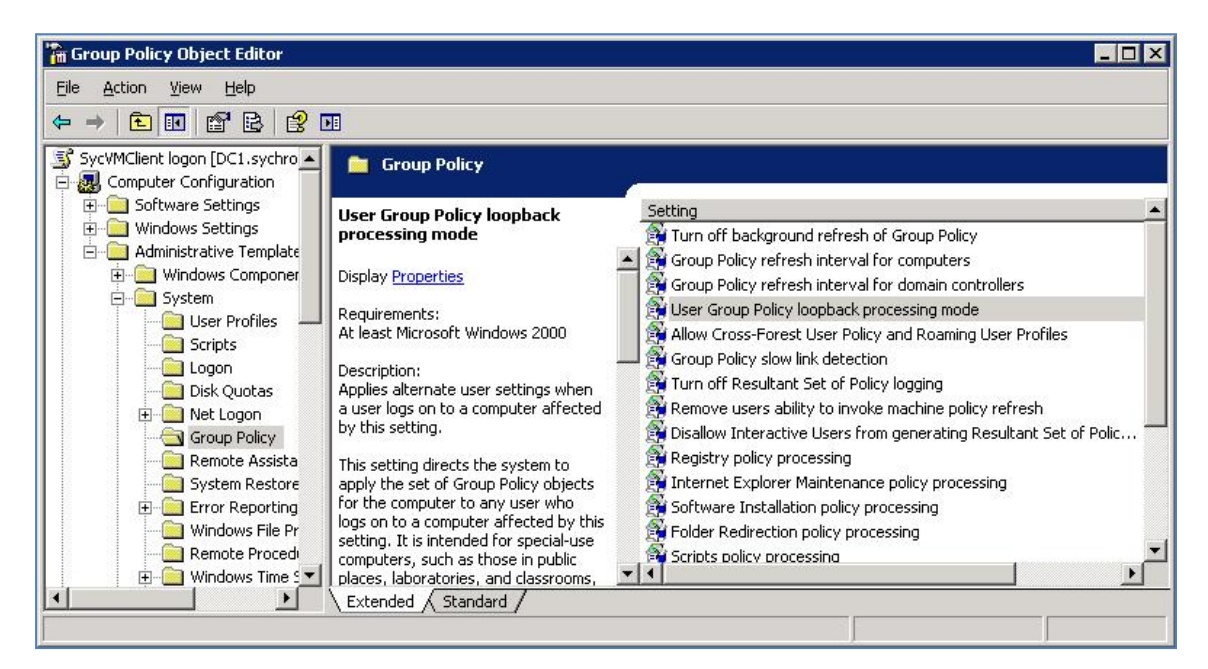

- 26. Click **Properties**.
- 27. Specify **Enabled**.
- 28. At the **Mode** dropdown, select **Merge**.

|                     | Policy loopba   | ick processing r                          | node Properties | ? 2 |
|---------------------|-----------------|-------------------------------------------|-----------------|-----|
| etting E            | xplain          |                                           |                 |     |
| 🗿 User I            | Group Policy lo | opback processing                         | i mode          |     |
| C Not C             | onfigured       |                                           |                 |     |
| • Enabl             | ed              |                                           |                 |     |
| C <u>D</u> isabi    | led             |                                           |                 |     |
| Mode:               | Beplace         |                                           | •               |     |
|                     | Merge           |                                           |                 |     |
|                     | Replace         |                                           |                 |     |
|                     |                 |                                           |                 |     |
|                     |                 |                                           |                 |     |
|                     |                 |                                           |                 |     |
|                     |                 |                                           |                 |     |
|                     |                 |                                           |                 |     |
|                     |                 |                                           |                 |     |
|                     |                 |                                           |                 |     |
| Supported           | fon: Atleast    | Microsoft Windows                         | \$ 2000         |     |
| Supported           | dion: At least  | Microsoft Windows<br>Next Setting         | s 2000          |     |
| Supported<br>Previc | dion: At least  | Microsoft Windows<br><u>N</u> ext Setting | s 2000          |     |

#### 29. Click **Apply** and **OK**.

- 30. Exit the GPO Editor.
- 31. Exit Group Policy Management.

#### 4.1.1.4 Accessing Client-Specific Information

Sychron provides a utility that can access client-specific information such as the session ID, the client IP address, the Habitat name, and the client name. You may wish to use this utility to enhance specific desktop environments, as these commands take place inside a VM.

To access the entire list of this information, open a command prompt, and enter "\\dc1\Sychron Hyper-V\Sychron\_service\_query" info. (Note: The name of the domain controller for this example is dc1.)

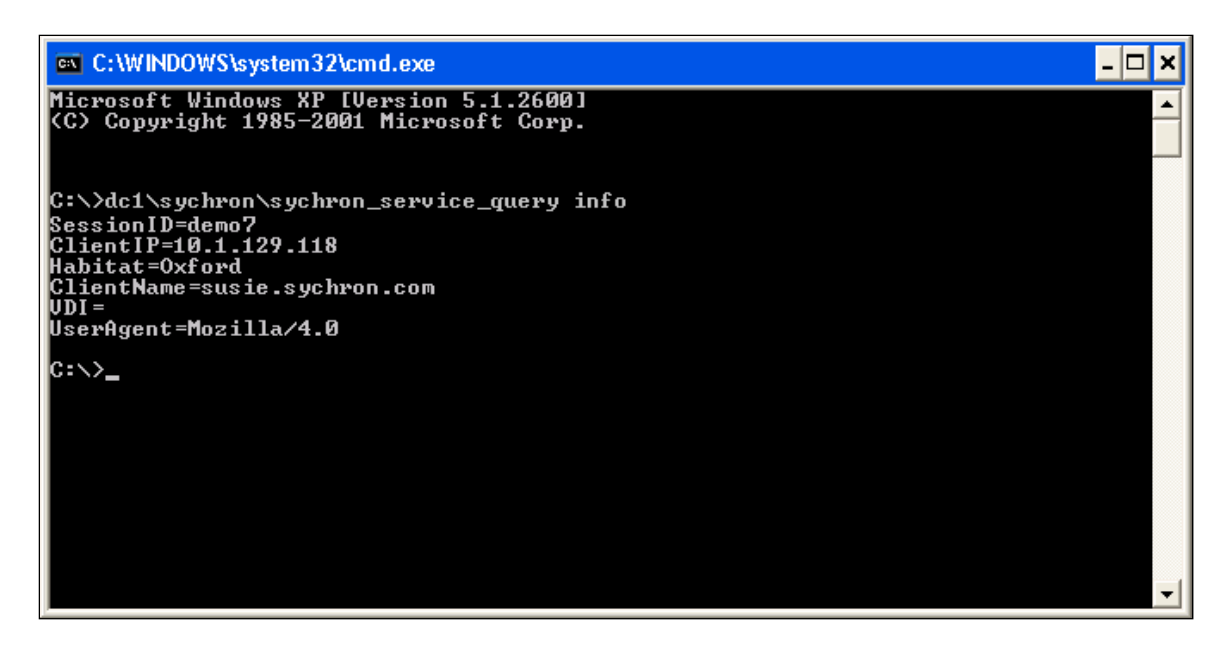

Entering a specific parameter will return a value for that parameter alone. Note that parameter names are case-sensitive (SessionID, ClientIP, Habitat, ClientName).

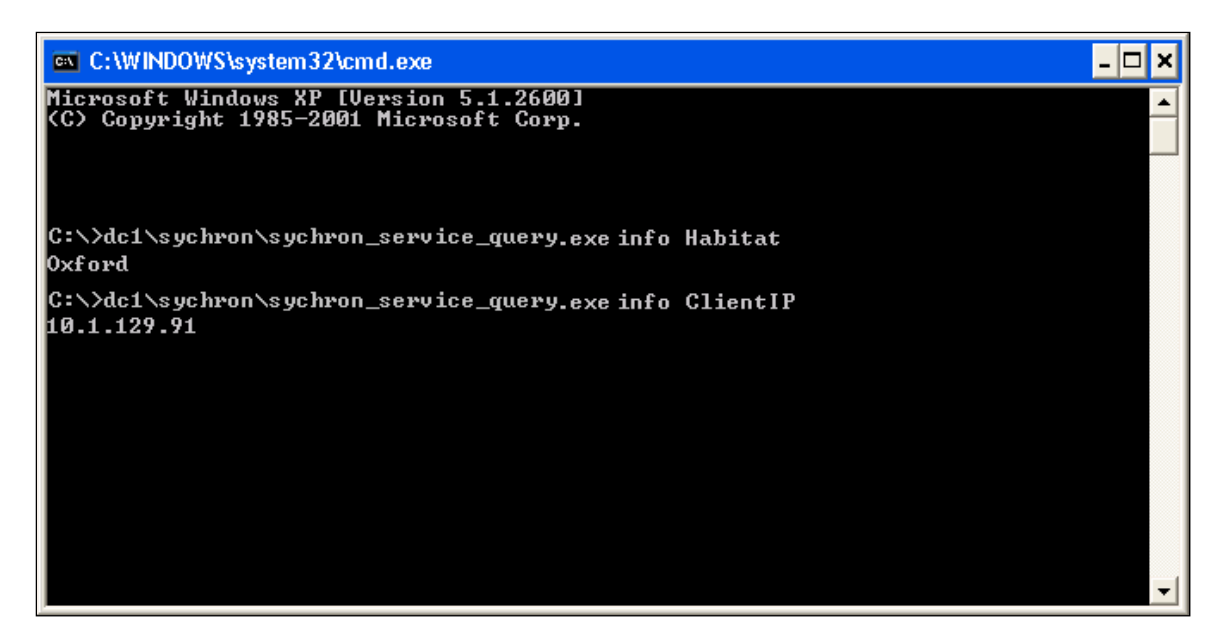

#### 4.1.2. OnDemand ADReporter

The OnDemand ADReporter tool is designed to provide the administrator with up-to-date information on the entries of the Organizational Units (OUs) associated with the Habitats in the clusters that a given Enterprise Manager (EM) manages.

Given an EM endpoint, the tool will interrogate the associated clusters to find the current list of Habitats and the desktops associated with these Habitats. The OU associated with a Habitat is also noted and is interrogated to determine the computer accounts currently listed. This data is cross-referenced to find valid OU entries and OU entries that might be stale.

#### 4.1.2.1 Installation

Install the OnDemand ADReporter package onto a Windows XP or 2003/8 desktop. Typically, the package is installed on the same machine as the EM, but this does not have to be the case. The default installation folder is c:\Program Files\Sychron\OnDemand ADReporter.

#### 4.1.2.2 Configuration

Running ADReporter.exe will access the configuration file adrepoter.ini by default. You can create this file in the same folder as the tool by copying or renaming the file adreporter.ini.template. You will need to edit this file to specify the EM endpoint:

Config.enterpriseManagerHostspec:std::string=my-em-server

By default, the tool will direct its output to the file events.txt. To change the name of this file, or to redirect to standard output if running on the command line, you will need to edit:

Config.eventTraceFilename:std::string=events.txt

Standard output is specified by replacing events.txt with stdout.

Alternatively, you may supply a number of command line options that take precedence over the configuration file:

/EM:<endpoint>

/output:filename

/config:filename

#### 4.1.2.3 Interpreting the Results

The initial output contains a list of all the desktops across the clusters the EM manages. The information includes the name of the desktop, the server, and its current state.

```
SessionInfo{name: "recrea2089ea7c1", uuid: 4130739781605088409, server:
hyperv03, state: available, sessionIP: RECREA2089EA7C1.qa.com, uptime:
98425558, username: , logonTime: 2009-07-10 09:00:56, lastActivityTime:
1969-12-31 18:00:00}
```

```
SessionInfo{name: "recrea200e37bcc", uuid: 4130747629955644776, server:
hyperv03, state: available, sessionIP: RECREA200E37BCC.qa.com, uptime:
98418022, username: , logonTime: 2009-07-10 09:00:56, lastActivityTime:
1969-12-31 18:00:00}
```

A list of the "stale" entries in the OUs associated with the Habitat is then given. An OU entry is stale if the computer name corresponds to a currently defined Habitat, but that Habitat does not contain a desktop of that name.

Stale OU info:

--- Habitat:recreate

--- Domain:qa.com

--- LDAP:OU=Revolution,dc=qa,dc=com

name:recrea200f37bcc

last logon:7/10/2009 8:44:10 AM

last modified:7/10/2009 8:26:16 AM

name:recrea200f47bcc

last logon:7/10/2009 8:48:02 AM

last modified:7/10/2009 9:14:19 AM

Finally, a list is presented of "zombie" desktops. These are OU entries in which the computer name does not correspond to any currently defined Habitat.

```
Stale OU info (zombies):
--- Domain:chga.com
```

--- LDAP:OU=Revolution,dc=qa,dc=com

name:test200a47bcc

last logon:7/10/2009 8:44:10 AM

last modified:7/10/2009 8:26:16 AM

name:test200a48bc1

last logon:7/10/2009 8:33:02 AM

last modified:7/10/2009 7:01:19 AM

#### 4.1.2.4 Processing the Results

The results for stale (and zombie) OU entries begin with information on the domain (in this example, qa.com) and the LDAP entry, which contains the OU (*Revolution* in our case) and the domain controller (DC), which is qa.com here. This is followed by a list of the OU entries themselves, such as recrea2089ea7c1.

To delete a stale OU entry,

- 1. Log onto the DC as administrator.
- 2. From Administrative Tools, open Active Directory Users and Computers.
- 3. Click the name of the domain in question (qa.com here).

- 4. Find the given OU entry, and right-click it.
- 5. Select **Delete**.

This will then remove the stale entry.

After removing a number of stale entries, you may re-run the ADReporter tool to check that the number of stale entries is reducing.

#### 4.2. Tips on Managing Windows Components

- 4.2.1. Add the IIS Role to the OnDemand Portal Windows 2008
- Go to Start→Run→Administrator Tools→Server Manager.

| Server Manager                                                                                                    |                           |                                                |                                                                    |
|----------------------------------------------------------------------------------------------------|---------------------------|------------------------------------------------|--------------------------------------------------------------------|
| File Action View Help                                                                                                    |                           |                                                |                                                                    |
|                                                                                                    |                           |                                                |                                                                    |
| Server Manager (PORTAL)  Roles  Roles | Server Manager (PORTA)    | L)<br>w of the status of this server, perform  | top management tasks, and add or remove server                     |
| Configuration     Storage                                                                                                    | roles and featu           | res.                                           |                                                                    |
|                                                                                                    | Server Summary            |                                                | Server Summary Help                                                |
|                                                                                                    | Computer Inform           | ation                                          | Change System Properties                                           |
|                                                                                                    | Full Computer<br>Name:    | Portal                                         | Configure Remote Desktop                                           |
|                                                                                                    | Workgroup:                | SYCHRON                                        | _                                                                  |
|                                                                                                    | Local Area<br>Connection: | IPv4 address assigned by DHCP,<br>IPv6 enabled |                                                                    |
|                                                                                                    | Remote Desktop:           | Enabled                                        |                                                                    |
|                                                                                                    | Product ID:               | 92573-029-0000095-76373                        |                                                                    |
|                                                                                                    | Do not show me            | this console at logon                          |                                                                    |
|                                                                                                    | Security Informat         | tion                                           | 🗑 Go to Windows Firewall                                           |
|                                                                                                    | Windows Firewall:         | On                                             | <ul> <li>Configure Updates</li> <li>Check for New Roles</li> </ul> |
|                                                                                                    | Last Refresh: 2/2/2009 1  | L:24:02 PM Configure refresh                   | <u> </u>                                                           |
| ,                                                                                                    | 9                         |                                                |                                                                    |

• Expand the Roles option, and select Add Role. This will launch the Add Roles wizard.

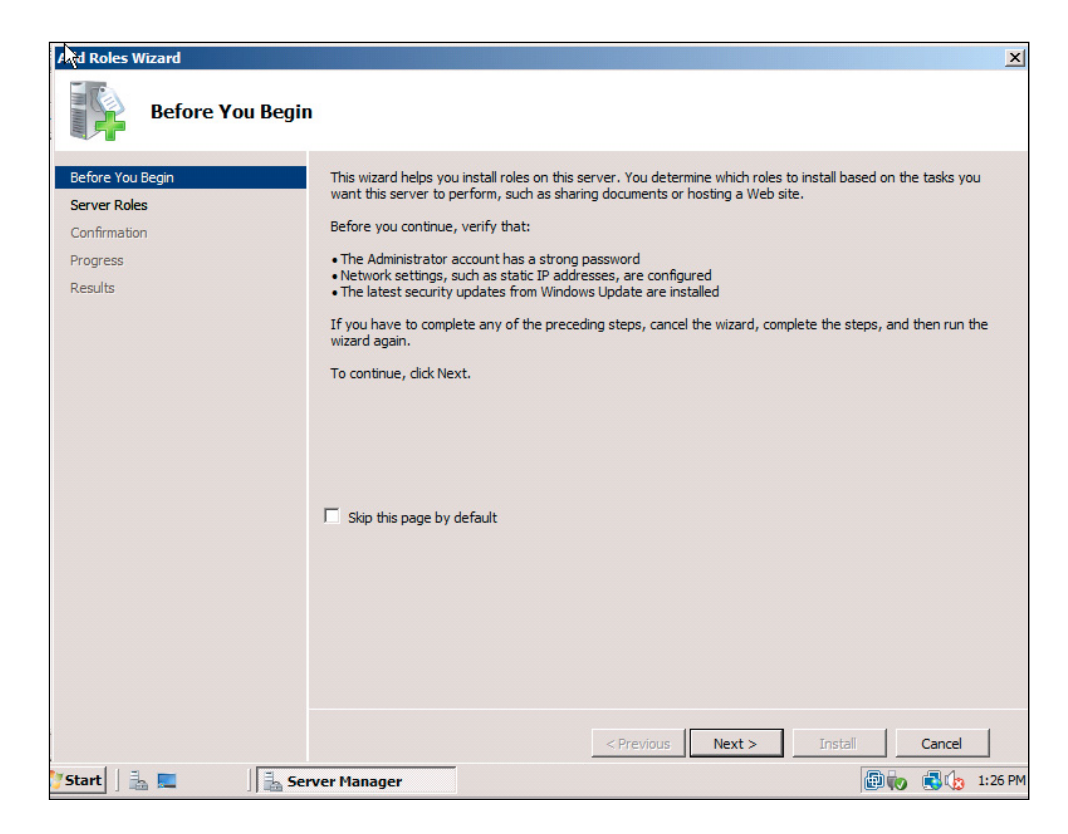

• Click Next, and Select the role Web Server (IIS).

| Before You Begin<br>Server Roles    | Select one or more roles to install on this server.<br>Roles:                                                                                                    | Description:                                                                                         |
|-------------------------------------|----------------------------------------------------------------------------------------------------|----------------------------------------------------------------------------------------------------|
| Confirmation<br>Progress<br>Results | Active Directory Certificate Services     Active Directory Pederation Services     Active Directory Fights Management Services     Active Directory Rights Management Services     Active Directory Rights Management Services     Active Directory Rights Management Services     Active Directory Rights Management Services     Active Directory Rights Management Services     Pax Server     Flax Server     Flax Services     Vethode Services     UDDI Services     Web Server (ILS)     Windows Deployment Services | Web Server (IIS) provides a reliable,<br>manageable, and scalable Web<br>application infrastructure. |
|                                     |                                                                                                    |                                                                                                    |

• Select Add Required Features and Next.

| ()  | Add features required for Web Se                                                                | rver (IIS)?                                                                                                    |
|-----|-------------------------------------------------------------------------------------------------|----------------------------------------------------------------------------------------------------|
| - 5 | You cannot install Web Server (IIS) unless the require<br>Features:                             | ed features are also installed.<br>Description:                                                                               |
|     | <ul> <li>Windows Process Activation Service<br/>Process Model<br/>Configuration APIs</li> </ul> | Windows Process Activation Service<br>generalizes the IIS process model, removing<br>the dependency on HTTP. All the features |
|     |                                                                                                 | Add Required Features Cancel                                                                                                  |

- On the sub-roles page, expand **Application Development**. Select **Application Development** and the roles under that heading.
- Expand Security, and check IP and Domain Restrictions.

| • | Security (Installed)                             |
|---|--------------------------------------------------|
|   | Basic Authentication (Installed)                 |
|   | Windows Authentication (Installed)               |
|   | Digest Authentication                            |
|   | Client Certificate Mapping Authentication (Insta |
|   | IIS Client Certificate Mapping Authentication    |
|   | URL Authorization                                |
|   | 🔽 Request Filtering (Installed)                  |
|   | IP and Domain Restrictions                       |

• Scroll to **IIS 6 Management Compatibility**, and expand it. Select **IIS 6 Management Compatibility** and the roles under that heading.

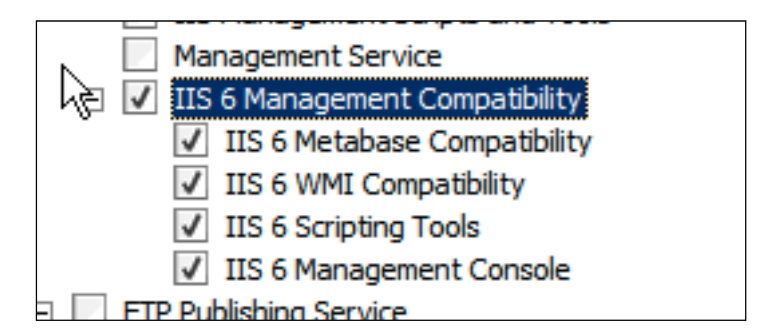

• Click Next and Install. Your system may reboot.

# 4.2.2. Non-Admin Users Adding Machines to a Domain or Modifying Existing Machines

The system administrator must first create an account that has the right to add machines to the domain. After the account has this right, one can use this account to join machines to the Windows domain:

• The user account has to have privileges to join machines to the domain.

• The user account has to have full permissions to the AD container that stores machine accounts.

If the machine account does not exist, the user only needs the right to add machines to the domain.

In order for a user to add a new machine to the domain ("new" being that no machine account with the same name exists in the AD), that user must have the right to "Add workstations to domain."

| <u>File Action View Help</u>            |                                             |                                   |
|-----------------------------------------|---------------------------------------------|-----------------------------------|
| ← → 🗈 🖬 🗡 🗗 😼                           |                                             |                                   |
| 📴 Security Settings                     | Policy 🔺                                    | Policy Setting                    |
| 🖻 🛃 Account Policies                    | BCAccess this computer from the network     | Not Defined                       |
| 🗄 🕎 Password Policy                     | BAct as part of the operating system        | Not Defined                       |
| E Account Lockout Policy                | Add workstations to domain                  | AUSTIN\addme,AUSTIN\Domain Admins |
| E G Kerberos Policy                     | BAdjust memory quotas for a process         | Not Defined                       |
|                                         | 👪 Allow log on locally                      | Not Defined                       |
| H Audit Policy                          | 🐯 Allow log on through Terminal Services    | Not Defined                       |
| Socurity Options                        | Back up files and directories               | Not Defined                       |
| Event Log                               | Bypass traverse checking                    | Not Defined                       |
| E G Restricted Groups                   | 👪 Change the system time                    | Not Defined                       |
| E System Services                       | 👪 Create a pagefile                         | Not Defined                       |
| E Begistry                              | 👪 Create a token object                     | Not Defined                       |
| File System                             | 👪 Create global objects                     | Not Defined                       |
| ₩ Wireless Network (IEEE 802.11) F      | 🐯 Create permanent shared objects           | Not Defined                       |
| 🗄 🦲 Public Key Policies                 | BDebug programs                             | Not Defined                       |
| 🗄 🚞 Software Restriction Policies       | BDeny access to this computer from the netw | Not Defined                       |
| 🗄 🌏 IP Security Policies on Active Dire | BDeny log on as a batch job                 | Not Defined                       |
|                                         | BDeny log on as a service                   | Not Defined                       |

In the above example, the non-admin user called Add Me acquires the right to add a VM.

If the machine account already exists, the user needs rights to modify AD objects in the container that holds the machine account. The second time one invokes the Sychron software (creating a VM and joining it to the domain), the user must have proper AD container object rights. When a machine account already exists, a user has to have more rights in order to make modifications. The user (*Add Me*) must have control over the OU (name for the AD container) where the VM accounts exist. In this case, the name is *Hyper-V Systems*.

| literative Directory Users and Comp                                                                                                    | uters                     |          | _ 🗆 ×       |
|----------------------------------------------------------------------------------------------------|---------------------------|----------|-------------|
| Ele Action View Window He                                                                                                    | lp .                      |          | X           |
| ← → 🗈 🖬 🐰 📾 🗙 😭                                                                                                    | 06 2 200                  | 741      |             |
| Active Directory Users and Computer                                                                                                    | VMware Systems 64 objects |          |             |
| Saved Queries                                                                                                    | Name                      | Туре 🛆   | Description |
| E austin.sychron.com                                                                                                    | BENGR001-01               | Computer |             |
| 🗉 🛄 Bultin                                                                                                    | BENGR001-02               | Computer |             |
| Computers                                                                                                    | ENGR001-03                | Computer |             |
| Domain Controllers                                                                                                    | BENGR001-04               | Computer |             |
| PoreignsecuricyPrincipals                                                                                                    | BENGR001-05               | Computer |             |
| E 2 Test-Accounts                                                                                                    | ENGR001-06                | Computer |             |
|                                                                                                    | BENGR002-01               | Computer |             |
| With the second second | ENGR002-02                | Computer |             |
|                                                                                                    | BENGR002-03               | Computer |             |
|                                                                                                    | BENGR002-04               | Computer |             |
|                                                                                                    | ENGR003-01                | Computer |             |
|                                                                                                    | ENGR003-02                | Computer |             |
|                                                                                                    | FNGR003-03                | Computer | <u> </u>    |
|                                                                                                    | 1                         |          | •           |
|                                                                                                    |                           |          |             |

Right-click the name of the OU, and select **delegate control** from the popup menu. You will see the following screen:

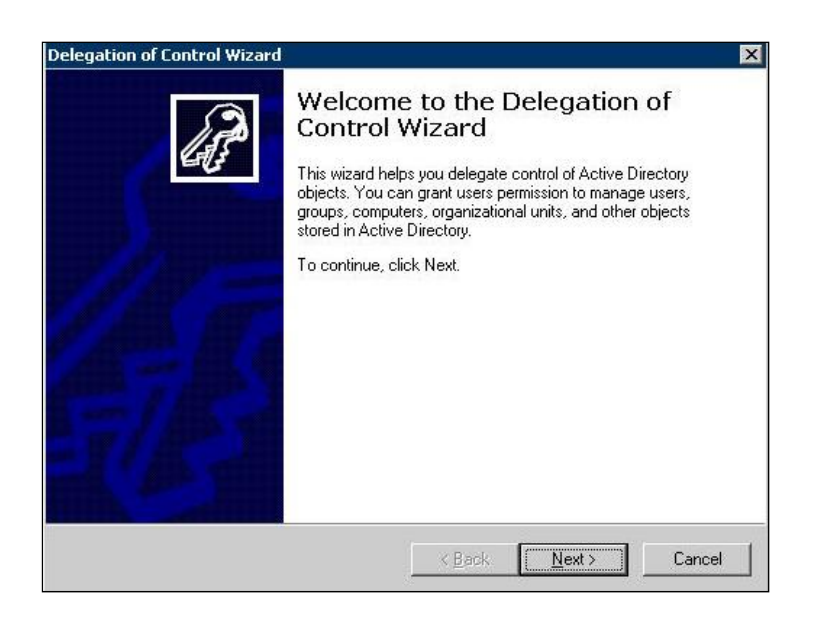

Click **Next**. Here is where you add the user to whom you wish to delegate control. *Add Me* is the user.

| elected users and groups:           |                           |
|-------------------------------------|---------------------------|
| 🚰 Add Me (addme@austin.sychron.com) |                           |
|                                     |                           |
|                                     |                           |
|                                     |                           |
|                                     |                           |
|                                     |                           |
|                                     | <u>Add</u> <u>H</u> emove |
|                                     |                           |
|                                     |                           |

Click Next. On the next screen, select Create a custom task to delegate.

| <ul> <li>Create, delete, and manage user accounts</li> <li>Reset user passwords and force password change at next logon</li> <li>Read all user information</li> <li>Create, delete and manage groups</li> <li>Modify the membership of a group</li> <li>Manage Group Policy links</li> <li>Generate Resultant Set of Policy (Planning)</li> <li>Generate Resultant Set of Policy (Logging)</li> </ul> | Croate delete and manage user account                          |                          |
|----------------------------------------------------------------------------------------------------|----------------------------------------------------------------|--------------------------|
| Reset user passwords and force password change at next logon     Read all user information     Create, delete and manage groups     Modify the membership of a group     Manage Group Policy links     Generate Resultant Set of Policy (Planning)     Generate Resultant Set of Policy (Logging)                                                                                                    | Lieale, delete, and manage user accou                          | ints 🔺                   |
| Read an user information     Create, delete and manage groups     Modify the membership of a group     Manage Group Policy links     Generate Resultant Set of Policy (Planning)     Generate Resultant Set of Policy (Logging)                                                                                                    | Reset user passwords and force passwords                       | ord change at next logon |
| Modify the membership of a group     Manage Group Policy links     Generate Resultant Set of Policy (Planning)     Generate Resultant Set of Policy (Logging)                                                                                                    | Read all user information     Create, delete and manage groups |                          |
| Manage Group Policy links     Generate Resultant Set of Policy (Planning)     Generate Resultant Set of Policy (Logging)                                                                                                    | Modify the membership of a group                               |                          |
| Generate Resultant Set of Policy (Planning)                                                                                                    | Manage Group Policy links                                      |                          |
| U Generate Resultant Set of Policy (Logging)                                                                                                    | Generate Resultant Set of Policy (Plann                        | ing)<br>N T              |
|                                                                                                    | ) 🔲 Generate Resultant Set of Policy (Loggi                    | ngj 🔟                    |

Click Next. On the next screen, click Only the following objects in the folder. Select Computer objects, and click Create selected objects in this folder and Delete selected objects in this folder.

|                                             |                            | e                     |
|---------------------------------------------|----------------------------|-----------------------|
| Delegate control of:                        |                            |                       |
| C Ihis folder, existing objects in this fol | der, and creation of new ( | bjects in this folder |
| • Only the following objects in the folde   | er:                        |                       |
| Chat Network objects                        |                            | <b>^</b>              |
| Computer objects                            |                            | _                     |
| Computer Policy objects                     |                            |                       |
|                                             |                            |                       |
| Connection objects                          |                            |                       |
|                                             |                            | <u> </u>              |
| Create selected objects in this fo          | lder                       |                       |
| Delete selected objects in this fo          | lder                       |                       |

Click Next. On the following screen, click Full Control.

| Permissions<br>Select the permissions you want to delegate.                                                                  |  | la. |
|----------------------------------------------------------------------------------------------------|--|-----|
| Chan these permissions:                                                                                                    |  |     |
|                                                                                                    |  |     |
| I <u>G</u> eneral                                                                                                    |  |     |
| Property-specific                                                                                                    |  |     |
| Creation/deletion of specific child objects                                                                                  |  |     |
|                                                                                                    |  |     |
| Permissione                                                                                                    |  |     |
| Permissions:                                                                                                    |  |     |
| Permissions:                                                                                                    |  | -   |
| Permissions:<br>Full Control<br>Read<br>Write                                                                                |  |     |
| Permissions:<br>Full Control<br>Read<br>Write<br>Create All Child Objects                                                    |  | -   |
| Permissions:<br>Full Control<br>Read<br>Write<br>Create All Child Objects<br>Delete All Child Objects                        |  |     |
| Permissions:<br>Full Control<br>Read<br>Write<br>Create All Child Objects<br>Delete All Child Objects<br>Read All Properties |  |     |
| Permissions:<br>Full Control<br>Read<br>Write<br>Create All Child Objects<br>Delete All Child Objects<br>Read All Properties |  | *   |
| Permissions:<br>Full Control<br>Read<br>Write<br>Create All Child Objects<br>Delete All Child Objects<br>Read All Properties |  | •   |

Click **Next**. The confirmation screen shows that you have given the user *Add Me* full permissions to computer objects in the container.

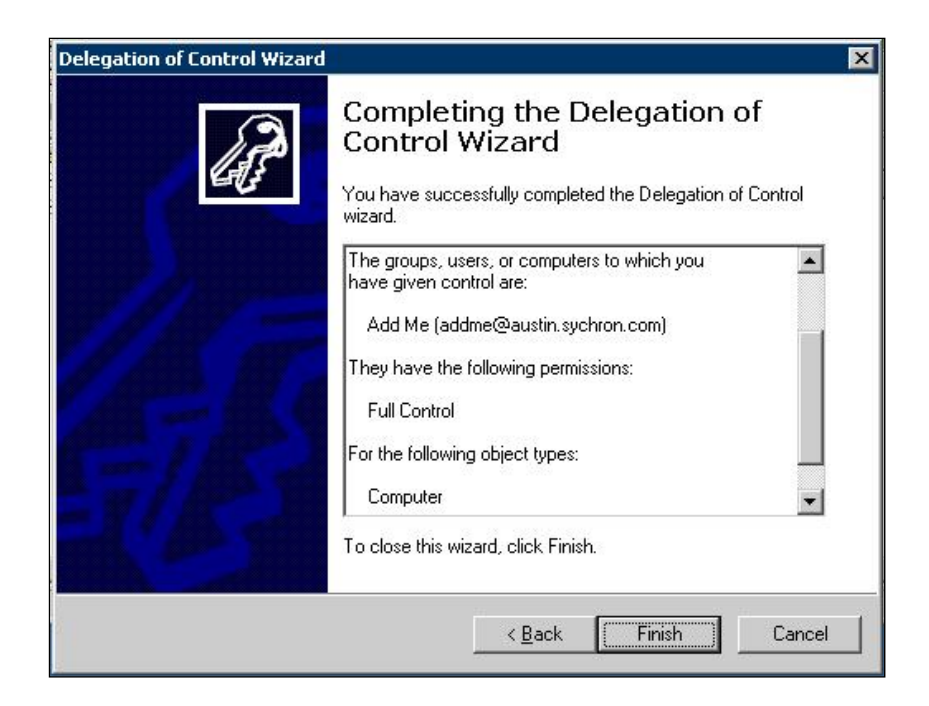

Click Finish.

#### 4.2.3. Configure the ISAPI Filter

#### 4.2.3.1 Windows Server 2003 – Wyse thin clients only

- From the IIS Manager, expand the node for the local computer.
- Expand the node for **Web Sites**.
- Right-click on **Default Web Site**, and choose **Properties**.

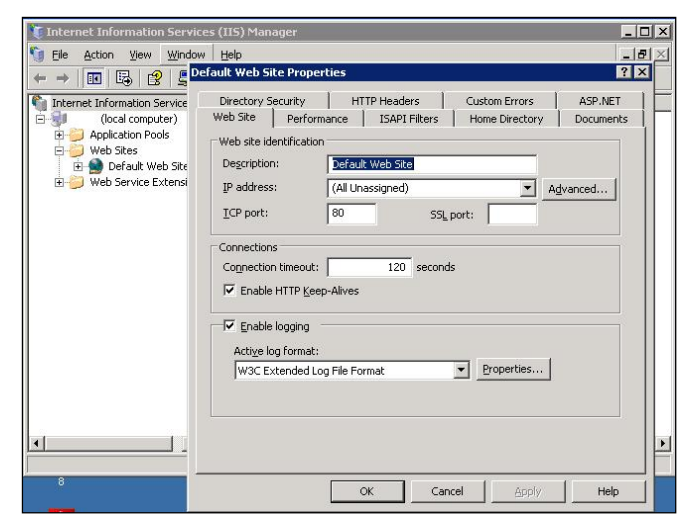

• Click on the ISAPI Filters tab, and choose Add.

| Web Site                                  | Performance ISAF                                         | A Home Directory                                                    | Documents                  |
|-------------------------------------------|----------------------------------------------------------|---------------------------------------------------------------------|----------------------------|
| The following<br>listed below,<br>server, | filters are active only fo<br>This list does not show fi | r this Web site and executed in<br>Iters configured for all the Web | the order<br>sites on this |
| Status                                    | Filter Name                                              | Priority                                                            | A <u>d</u> d               |
|                                           |                                                          |                                                                     | <u>R</u> emove             |
|                                           |                                                          |                                                                     | Edit                       |
|                                           |                                                          |                                                                     | Disable                    |
|                                           |                                                          |                                                                     | Move yp                    |
|                                           |                                                          | [M                                                                  | love d <u>o</u> wn         |
|                                           |                                                          |                                                                     |                            |
|                                           |                                                          |                                                                     |                            |
|                                           |                                                          |                                                                     |                            |

- Enter VDI Filter in the Filter Name box.
- Click **Browse** to supply an executable.
- Browse to the location where you installed the Portal. (default = C:\inetpub\wwwroot\svdwp)

| ilter name: | VDI Filte | r      |        |
|-------------|-----------|--------|--------|
| xecutable:  |           |        |        |
|             |           |        | Browse |
| 0           |           | Cancel | Halo   |

• Open vdiFilter.dll.

| <u>Filter name:</u> | VDI Filter                         |  |
|---------------------|------------------------------------|--|
| <u>E</u> xecutable: | C:\Inetpub\wwwroot\svdwp\vdiFilter |  |
|                     | Browse                             |  |

• Click **OK**.

• The priority will show as "\*Unknown\*." Click **Apply** and then **OK**.

| Web Site   F                                   |                                                       | and the second second second second second second second second second second second second second second second | 13 A 10 A 10 A 10 A 10 A 10 A 10 A 10 A  |
|------------------------------------------------|-------------------------------------------------------|----------------------------------------------------------------------------------------------------|------------------------------------------|
| 1 1                                            | Performance 15A                                       | PI Filters   Home Dire                                                                                           | ctory   Document                         |
| The following f<br>listed below. Th<br>server. | ilters are active only fo<br>his list does not show f | or this Web site and execu<br>ilters configured for all the                                                      | ited in the order<br>e Web sites on this |
| Status                                         | Filter Name                                           | Priority                                                                                                    | Add                                      |
| 1                                              | VDI Filter                                            | * Unknown *                                                                                                    |                                          |
|                                                |                                                       |                                                                                                    | Remove                                   |
|                                                |                                                       |                                                                                                    | Edit                                     |
|                                                |                                                       |                                                                                                    | Enable                                   |
|                                                |                                                       |                                                                                                    | Move <u>up</u>                           |
| Details                                        |                                                       |                                                                                                    | Move down                                |
| Filter Name:                                   | VDI Hilter                                            |                                                                                                    |                                          |
| Status:                                        | * Changed *                                           | 1000 Marca 1000 Marca 1000                                                                                       |                                          |
| Executable:                                    | C:\Inetpub\wwwr.                                      | \vdiFilter.dll                                                                                                   |                                          |
| Priority:                                      | * Unknown *                                           |                                                                                                    |                                          |
| 1                                              |                                                       |                                                                                                    |                                          |

During operation, the status and priority will change.

| Directory S                          | ecurity                                    | HTTP Headers                                    | Custom Errors                               | ASP.NET                             |
|--------------------------------------|--------------------------------------------|-------------------------------------------------|---------------------------------------------|-------------------------------------|
| Web Site                             | Performance                                | ISAPI Filters                                   | Home Directo                                | ry Documents                        |
| The follow<br>listed belo<br>server. | ing filters are act<br>w. This list does r | ive only for this Wet<br>not show filters confi | o site and executer<br>igured for all the W | d in the order<br>/eb sites on this |
| Status                               | Filter Nan                                 | ne Pi                                           | riority                                     | A <u>d</u> d                        |
| T                                    | VDI Filter                                 | н                                               | igh                                         | Remove                              |
|                                      |                                            |                                                 |                                             | Edit                                |
|                                      |                                            |                                                 |                                             | Disabl <u>e</u>                     |
|                                      |                                            |                                                 |                                             | Move up                             |
|                                      |                                            |                                                 |                                             | Move d <u>o</u> wn                  |
|                                      |                                            |                                                 |                                             |                                     |

#### 4.2.3.2 Windows Server 2008 – Wyse thin clients only

**NOTE:** If you are running a 64-bit, Windows 2008 operating system, you must reset the DefaultAppPool to allow 32-bit applications to run.

- 1. Open IIS Manager.
- 2. Expand the local server.
- 3. Click **Application Pools**.
- 4. Click **DefaultAppPool**, and choose **Set Application Pool Defaults** in the Actions area.
- 5. In the General section, set **Enable 32-Bit Applications** to **True**, and click **OK**.
- 6. Right-click **DefaultAppPool**, and select **Stop**.
- 7. Right-click **DefaultAppPool**, and select **Start**.
  - From the IIS Manager, expand the node for the local computer.
  - Expand the node for **Sites**.
  - Select Default Web Site.
  - Open ISAPI Filters.

| COCO O ROVER > Sites                       | Default Web Site                  |                                    | 0 0 0                                                    |
|--------------------------------------------|-----------------------------------|------------------------------------|----------------------------------------------------------|
| Ele View Help                              |                                   |                                    |                                                          |
| Connections                                | C Defecte Male                    | Cite Hanne                         | Actions                                                  |
| 🔍 - 🗔 🖄 😥                                  |                                   | Site Home                          | Open Feature                                             |
| Start Page<br>ROVER (SYCHRON\Administrator | Group by: Area                    | ▼ Intervention State Seconds State | Explore     Edit Permissions                             |
| 🗈 🥌 Sites<br>🖻 \ominus Default Web Site    | Machine Key Pages and<br>Controls | Providers Session State            | Edit Site<br>Bindings<br>Basic Settings                  |
|                                            |                                   |                                    | View Applications<br>View Virtual Directories            |
|                                            | SMTP E-mail                       |                                    | Manage Web Site                                          |
|                                            | IIS                               |                                    | <ul> <li>Restart</li> <li>Start</li> <li>Stop</li> </ul> |
|                                            | Authentication Compression        | Default Directory                  | Browse Web Site Browse *:80 (http)                       |
|                                            |                                   | Document Browsing                  | Advanced Settings                                        |
|                                            | Frror Pages Handler               |                                    | Configure<br>Limits                                      |
|                                            | Mappings                          | Respo                              | Help     Online Help                                     |
|                                            | LED reatures view Mag Conter      | IL VICIV                           | 97                                                       |
| Ready                                      |                                   |                                    |                                                          |

• Click Add.

| Internet Information Services (II                                                                                                    | 5) Manager                                   |                                                |             | X                                                          |
|----------------------------------------------------------------------------------------------------|----------------------------------------------|------------------------------------------------|-------------|------------------------------------------------------------|
| Good Control Control | Default Web Site                             |                                                |             | 🔄 🖾 🖾 🗐 🕶                                                  |
| Eile <u>V</u> iew <u>H</u> elp                                                                                                    |                                              |                                                |             |                                                            |
| Connections                                                                                                    | Use this feature to confi<br>the Web server. | ters<br>igure ISAPI filters that process reque | sts made to | Actions<br>Add<br>Revert To Inherited<br>View Ordered List |
| E- Sites                                                                                                    | Group by: No Grouping 🔹                      |                                                | 🕖 Help      |                                                            |
| E 😌 Default Web Site                                                                                                    | Name *                                       | Executable                                     | Entry Type  | Online Help                                                |
|                                                                                                    |                                              |                                                |             |                                                            |
|                                                                                                    | Features View                                | ntent View                                     | Þ           |                                                            |

• Enter VDI Filter in the Filter Name box.

| <u>Filter name:</u> | _ |
|---------------------|---|
| VDI Filter          |   |
| Executable:         |   |
|                     |   |
|                     |   |
|                     |   |
|                     |   |

- Click **Browse** to supply an executable.
- Browse to the location where you installed the Portal. (default = C:\inetpub\wwwroot\svdwp)

| Eilter name:        | VDI Filter |        |
|---------------------|------------|--------|
| <u>E</u> xecutable: |            |        |
|                     |            | Browse |
| 04                  | Capcal     | Help   |

• Open vdiFilter.dll.

| dd ISAPI Filter                             | ? :    |
|---------------------------------------------|--------|
| Eilter name:                                |        |
| VDI Filter                                  |        |
| Executable:                                 |        |
| C: \inetpub \www.root \svdwp \vdiFilter.dll |        |
| :\inetpub\wwwroot\svdwp\vdiFilter.dll       | In     |
|                                             |        |
|                                             |        |
|                                             |        |
| OK                                          | Cancel |
| OK                                          |        |

• Click **OK**.

### 4.2.4. Change How the ClientName Variable Presents Data

By default, the *ClientName* variable will show as a pure IP address. If you prefer to see real DNS names for *ClientName*, you will need to adjust a setting in IIS that runs your Portal(s).

In Windows Server 2003:

• Open a command prompt.

| 🖾 Command Prompt                                                                   |          |
|------------------------------------------------------------------------------------|----------|
| Microsoft Windows XP [Version 5.1.2600]<br>(C) Copyright 1985-2001 Microsoft Corp. | <u> </u> |
|                                                                                    |          |
| C:\>_                                                                              |          |
|                                                                                    |          |
|                                                                                    |          |
|                                                                                    |          |
|                                                                                    |          |
|                                                                                    |          |
|                                                                                    |          |
|                                                                                    |          |
|                                                                                    | _1       |
| 4                                                                                  |          |

• Change the folder to C:\>Inetpub\AdminScripts.

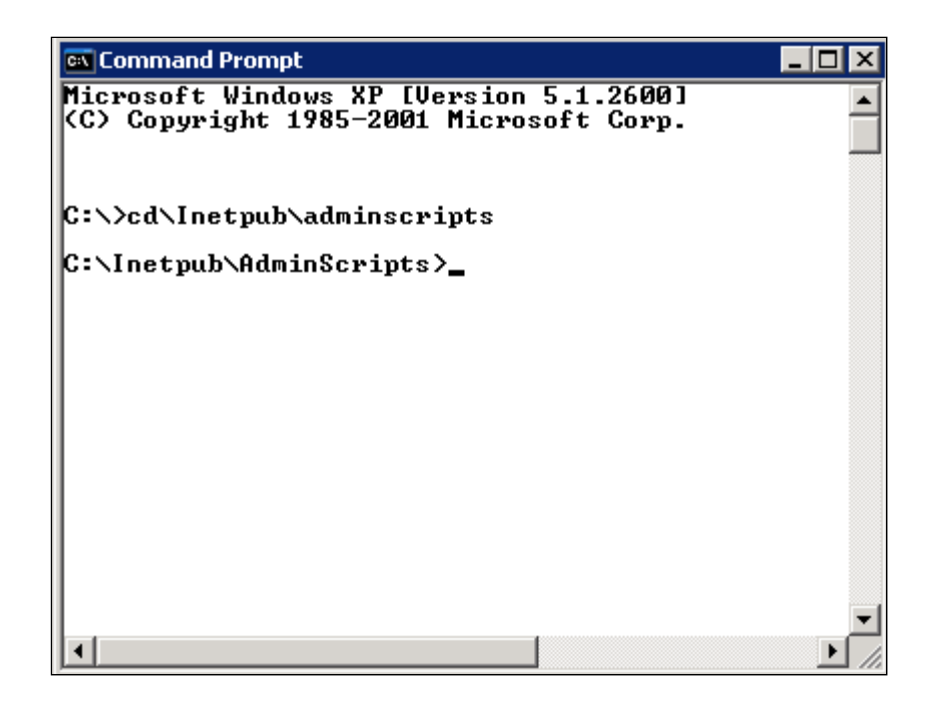

• Type cscript adsutil.vbs set w3svc/EnableReverseDNS TRUE and press ENTER.

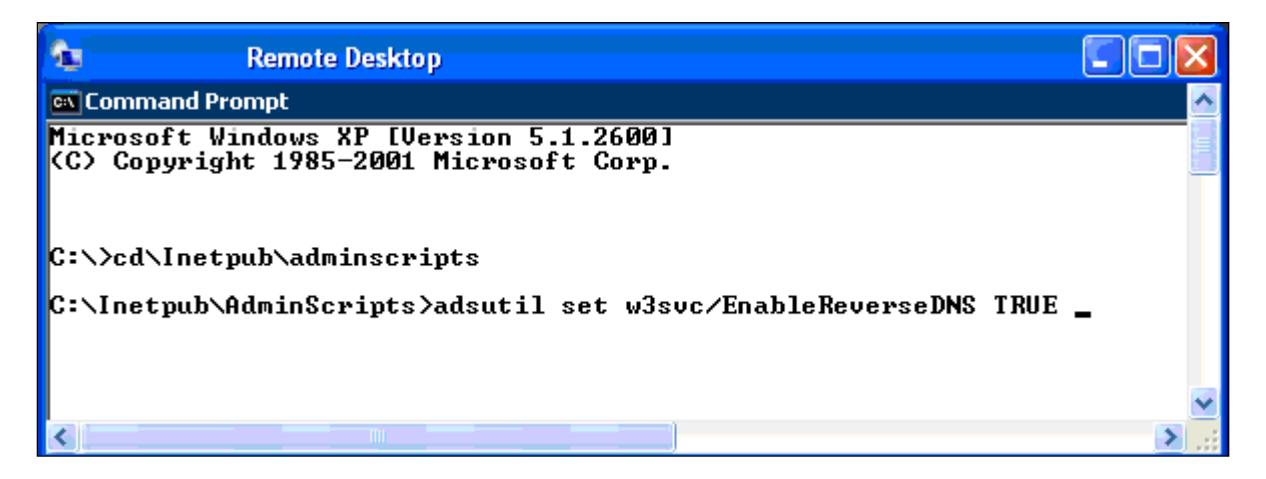

In Windows 2008:

- Open Internet Information Services (IIS) Manager.
- Navigate to the *Server Name* in the Connections pane. If you only want to enable reverse lookups on a particular website, navigate to that website.
- Double-click **IPv4 Address and Domain Restrictions** in the center pane, and click **Edit Feature Settings** in the Actions pane.
- Check the box for **Enable domain name restrictions**. Click **OK**.

### 4.3. Configure the Portal in IIS

The OnDemand Portal uses a configuration file to store its configuration. The file web.config is located under the svdwp directory under the home directory of the Default Web Site. The file is in XML format and contains properties other than those of OnDemand Portal. The only properties that you should change are under the <appSettings> XML element. The properties are in XML format where each property is defined in an <add> element with key attribute having the value of the property's name and value attribute having the value of the property's value.

#### 4.3.1. Configure IIS (Standard Web Browser Only)

**\*\*NOTE:** Whenever you perform a new installation of OnDemand Portal, you will have to customize your welcome page again. If you choose to customize any of the files in **etc**, create a folder called **Customer**, and save your work there. During a reinstall or upgrade, the **Customer** folder will remain intact.

If you are editing HTML for your welcome page at C:\Inetpub\wwwroot\svdwp\etc instead of an edit workspace, copy welcome\_tpl.htm to a "safe" area to prevent permanent loss of code. Sychron recommends that you *not* edit directly at C:\Inetpub\wwwroot\svdwp\etc; editing in a safe area and copying the altered files into C:\Inetpub\wwwroot\svdwp\customer is the secure and recommended way to edit these files.

- To customize the default welcome page files, right-click svdwp from the IIS Manager, and choose **Explore**.
- Open the **etc** folder.

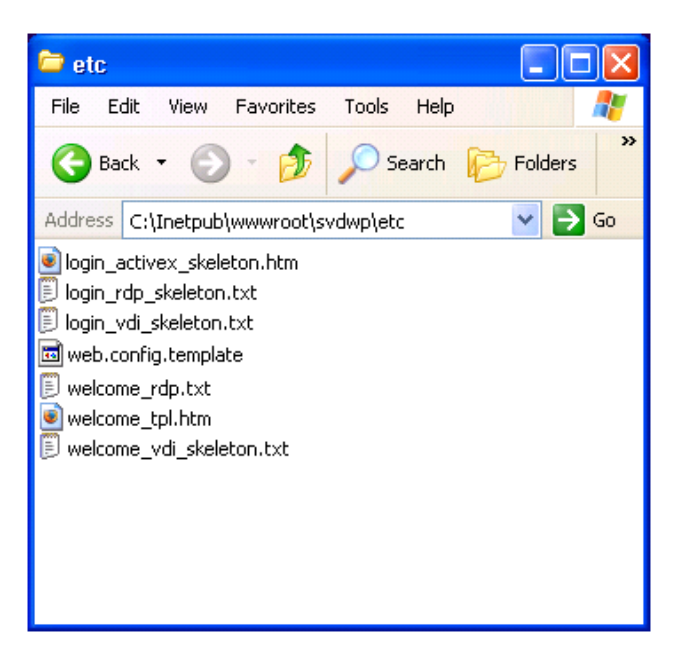

| FILE                       | FUNCTION                                                                                                    |
|----------------------------|----------------------------------------------------------------------------------------------------|
| login_activex_skeleton.htm | builds the web page that returns after<br>successful assignment of a VM from the<br>Portal; includes ActiveX controls that<br>define the RDP connection (where one<br>defines TS Gateway settings); only applies<br>when a user logs in from a Portal web<br>page |
|                            | NOTE: The ONLY code you can edit is<br>that between // BEGIN<br>[TYPICAL] CUSTOMER CUSTOMIZED CODE<br>OF [TYPICAL] CUSTOMER CUSTOMIZED CODE                                                                                                    |
| login_rdp_skeleton.txt     | the template that you will use to build a<br>.rdp file when you use the OnDemand<br>Desktop Client to connect to the Portal; in<br>standard .rdp format; you can modify to<br>change .rdp client behavior; uses<br>standard RDP parameters                        |
| login_vdi_skeleton.txt     | the template you will use to build an RDP<br>session when using WTOS to connect to<br>the Portal; in WTOS format; you can<br>modify to change WTOS client behavior;<br>see Wyse documentation for more<br>information                                             |
| web.config.template        | the template on which active web.config is built                                                                                                    |
| welcome_rdp.txt            | defines dropdowns, text, and images for<br>the logon screen for the OnDemand<br>Desktop Client                                                                                                    |
| welcome_tpl.htm            | used with welcome_rdp.txt to provide a<br>web page structure; customizable to your<br>environment – gives your Portal the look<br>and feel of your choice                                                                                                    |
| welcome_vdi_skeleton.txt   | defines dropdowns, text, and images for<br>the logon screen for WTOS clients; see<br>Wyse documentation for more information                                                                                                    |

- Copy the file called welcome\_tpl.htm into a workspace in which you can edit files.
- Edit welcome\_tpl.htm to modify your welcome page.
- Be sure to leave in the HTML for the Sychron logo. Do not delete the strings \$\$HABITATS\$\$ or \$\$ERROR\$\$, as these are necessary to populate the dropdowns on the welcome page with the actual data for these values.

- After you have edited the HTML code, copy welcome\_tpl.htm and welcome\_tpl\_files back to C:\Inetpub\wwwroot\svdwp\customer.
- Restart the Portal.

### 4.4. Portal Properties

#### debugLogLevel

This property controls whether the system will capture debugging messages.

Example: <add key="debugLogLevel" value="true" />

#### debugMaxLogFile

This property sets the maximum number of debug messages the system should capture. When the list is full, old messages drop off the list to make room for the new messages.

Example: <add key="debugMaxLogFile" value="5000" />

#### metricsWallclockView

This property controls the duration of the time window for the graphs in the metrics page. In this example, the window will be two hours (7200 seconds).

Example: <add key="metricsWallclockView" value="7200" />

#### portal.callback-url

This property specifies a prefix of the URL that the Sychron Policy Agent uses to communicate with the Sychron Portal. If you install the Application Server on a host server that has multiple network cards, you should use the URL to distinguish an IP address or hostname that is visible from all the servers in the cluster. For this example, the URL of the Sychron Portal is *http://10.1.1.32/svdwp/Callback.aspx*. This property is <u>optional</u> unless the DNS name of the server running IIS is <u>not</u> the name that the Sychron service should contact.

Example: <add key="portal.callback-url"
 value="http://10.1.1.32/svdwp/Callback.aspx" />

#### portal.log-level

This property specifies the level of logging the Portal is performing. The value can be 0 for no logging or 1 for all logging. For this example, the Portal is logging activity at Level 1.

Example: <add key="portal.log-level" value="1" />

#### portal.request-timeout

This property specifies the number of seconds that the Sychron Portal should wait for a reply from the Controller. If the Sychron Portal does not receive a reply in this time interval, the request times out, and an error goes back to the user. For this example, the time the Portal will wait for a reply from the Controller before delivering an error to the user is sixty seconds.

#### Example: <add key="portal.request-timeout" value="60" />

StandardScorers:LRU

The LRU algorithm, perhaps the simplest policy, merely orders the list of clusters by the time that a login was last made to that cluster. In this way, logins are distributed to clusters that have been "least recently used."

```
Example: <add key="portal.scheduler" value="StandardScorers:LRU" />
```

StandardScorers:Pack

The Pack algorithm orders the list of clusters according to the current load. The algorithm is:

score = tacticalSessions x 100 / max SessionsAllowable

*tacticalSessions* is the number of sessions in use on this cluster for the requested Habitat. *maxSessionsAllowable* is the maximum number of sessions for this Habitat that are allowable on this cluster at this time.

The result of scoring each cluster is a list which is then sorted in descending order. This results in clusters with higher loads being used first. Thus, logins will be packed into clusters.

Example: <add key="portal.scheduler" value="StandardScorers:Pack" />

StandardScorers:Stripe

The Stripe algorithm orders the list of clusters according to the current load. The algorithm is:

score = tacticalSessions x 100 / max SessionsAllowable

*tacticalSessions* is the number of sessions in use on this cluster for the requested Habitat. *maxSessionsAllowable* is the maximum number of sessions for this Habitat that are allowable on this cluster at this time.

The result of scoring each cluster is a list which is then sorted in ascending order. This results in clusters with lower loads being used first. Thus, logins will be spread across clusters.

Example: <add key="portal.scheduler" value="StandardScorers:Stripe" />

#### StandardScorers:Weighted

The Weighted algorithm is the most sophisticated of the standard scorers. It dynamically applies a scoring algorithm to each of the clusters and orders the clusters according to their scores.

The scoring algorithm computes a weighted average for a set of attributes for each cluster. The attributes are:

1. **network:latency** – a score of 0-100 of the latency from this Portal to the cluster

Example: <add key="scoring.weights.network:latency" value="x" />

2. **network:speed** – a score of 0-100 of the useful bandwidth between this Portal and the cluster; higher speeds are scored lower

Example: <add key="scoring.weights.network:speed" value="x" />

3. **connection:cost** – a cost of 0-100 for using a connection to this cluster

Example: <add key="scoring.weights.connection:cost" value="x" />

4. **load:percentage** – the current load percentage of sessions for the requested Habitat on this cluster

Example: <add key="scoring.weights.load:percentage" value="x" />

5. logins:last – a score of 0-100 to indicate how long ago this cluster was used for a login

Example: <add key="scoring.weights.logins.last" value="x" />

 client:clusterProximity – a score of 0-100 to indicate how "close" this client is to this cluster. Client to cluster proximity is computed based upon maps of subnets, MAC addresses or DNS names.

Example: <add key="scoring.weights.client:clusterProximity" value="x" />

Each cluster has a set of these attributes. Their values may be static or dynamically computed. Each Portal will likely have different values for each attribute of each cluster. This allows for an extremely flexible scoring system which is Portal-dependent. For instance, the cost of a connection from users of Portal-A to Cluster-X may be more than the cost of a connection for users of Portal-A to Cluster-Y.

Each Portal can also define a set of weights to apply to each attribute during the selection phase.

The pseudo-code for the weighted scorer is:

for each of the clusters
set finalScore = 0
for each of the scoring attributes
compute the weighted score for this attribute = score x weight
finalScore = finalScore + weighted score
set this cluster's final score = final score / number attributes scored
Sort the list of clusters in descending order of final score

```
Example: <add key="portal.scheduler" value="StandardScorers:Weighted" />
```

### portal.templatePaths

This property directs the Portal to look for any template files that might have changed and use them instead of the default files that go with any standard installation. The administrator's ability to specify a search path for template files allows customers to maintain their own custom HTML, VDI, and RDP templates separately from the standard settings. This option goes into your web.config file. Specify paths to find template files, use colons to separate path names, and always leave :etc at the end of the string in order to use Sychron defaults.

#### Example: <add key="portal.templatePaths" value="customer:etc" />

## 4.5. Cluster Properties

#### cluster.cluster-name.server.index

This set of properties specifies the server names (or IP addresses) between which the Portal will load balance requests. Each server will be running a Sychron Policy Agent; if a Sychron Policy Agent is not available on the specified server, the Portal will forward the request to another of the specified servers. The attribute <index> is a unique number that distinguishes servers in the same cluster. Specify a separate property for each server that is running a Sychron Policy Agent. You can specify multiple clusters. The following example shows two clusters, *A* and *B*. The unique designations for the servers in Cluster A are *1*, *2*, and *3*. The names of the servers in Cluster A are *NodeX*, *NodeY*, and *sychron1.sychron.com*. Cluster B shows one server with a designation of *1* that is named *NodeZ*.

 <add key="cluster.A.server.3" value="sychron1.sychron.com" />

#### cluster.cluster-name.state

This setting allows administrators to let a cluster remain active but prevent users from logging into that cluster. This smoothly removes clusters from service as the user load eventually drops to zero. At disabled, this setting does not affect reconnects but does not allow new logins. Enabled restores the ability of the cluster to accept new logins.

Example: <add key="cluster.A.state" value="enabled" />

## 4.6. Information about Ethernet MAC Addresses

OnDemand allocates an address from the Ethernet MAC address range to each VM it creates and manages. The address range must be unique within the subnet, unique with respect to other cluster ranges similarly defined or network device addresses.

### Tip:

Unless you have an IEEE-registered Organizationally Unique Identifier (OUI), Sychron recommends that you use a local address --- the second least significant bit (bit 1, starting from 0) in the first octet is 1, for example, 02:00:00:00:00:00:00:00:00:0F:FF:FF is locally valid range. You still have to guarantee that no one else on your subnet uses the range, but no manufacturer assigned address (all hardware devices) will have that bit set, which guarantees no clashes with them. Note that the least significant bit (bit 0) in the first octet must be 0 (meaning unicast) for addresses in the range.

#### Limitations:

- 1. In ESX, OnDemand uses only the 22 least significant bits. ESX presets the 26 most significant bits. Sychron recommends for ESX-only clusters that you set the range to be a subrange of 00:50:56:00:00:00 00:50:56:3F:FF:FF to avoid confusion. For clusters with both Hyper-V and ESX servers, Hyper-V VMs will use addresses from the original range, and ESX VMs will use addresses from 00:50:56:XX:XX:XX range, where XX:XX:XX is taken from octets 4-6 from the specified range and the most significant bit reset to 0.
- 2. Sychron does not check that the specified range does not include multicast addresses. If you specify a range that includes multicast addresses, various errors may occur.

## 4.7. Pre-Installation Questionnaire

See the next page for the questionnaire.

#### **Pre-Installation Questionnaire**

#### EM

- Server Name \_\_\_\_\_\_
- IP\_\_\_\_\_
- Chosen Port (Default 3724)\_\_\_\_\_\_
- OS Version and SP\_\_\_\_\_

#### Controller

- Server Name \_\_\_\_\_\_
- IP\_\_\_\_\_
- Chosen Port (Default 3723)\_\_\_\_\_
- OS Version and SP\_\_\_\_\_\_

#### Portal

- IP\_\_\_\_\_
- OS Version and SP

#### **Server** (Hypervisor or TS/RD)

- IP
- OS Version and SP\_\_\_\_\_
- Hypervisor Network Name\_\_\_\_\_\_

#### Habitat

- Habitat Name\_\_\_\_\_\_
- Windows Domain Name\_\_\_\_\_
- OU for Computer Accounts (Full path in LDAP Distinguished Name format)
- Domain User Account with permissions to create computers in OU
- Gold Image path
- Datastore path\_\_\_\_\_

#### Cluster

- Cluster Name (only letters, numbers '\_' and '-')\_\_\_\_\_\_
- Controller(s) that will manage cluster\_\_\_\_\_\_
- Habitat(s)\_\_\_\_\_
- Servers (Hypervisor or TS/RD of like type)\_\_\_\_\_\_

#### Portal Dropdown

- Dropdown Name \_\_\_\_\_\_
- Associated Habitat\_\_\_\_
- Domain User Account with permission to query user information to verify group membership